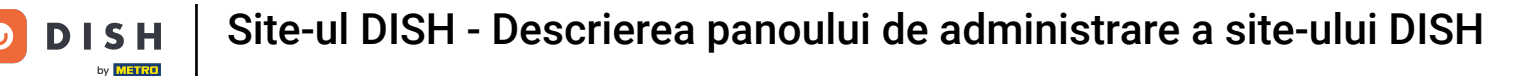

Tabloul de bord oferă o imagine de ansamblu asupra traficului de pe site. Aceste statistici pot fi utile pentru analize suplimentare.

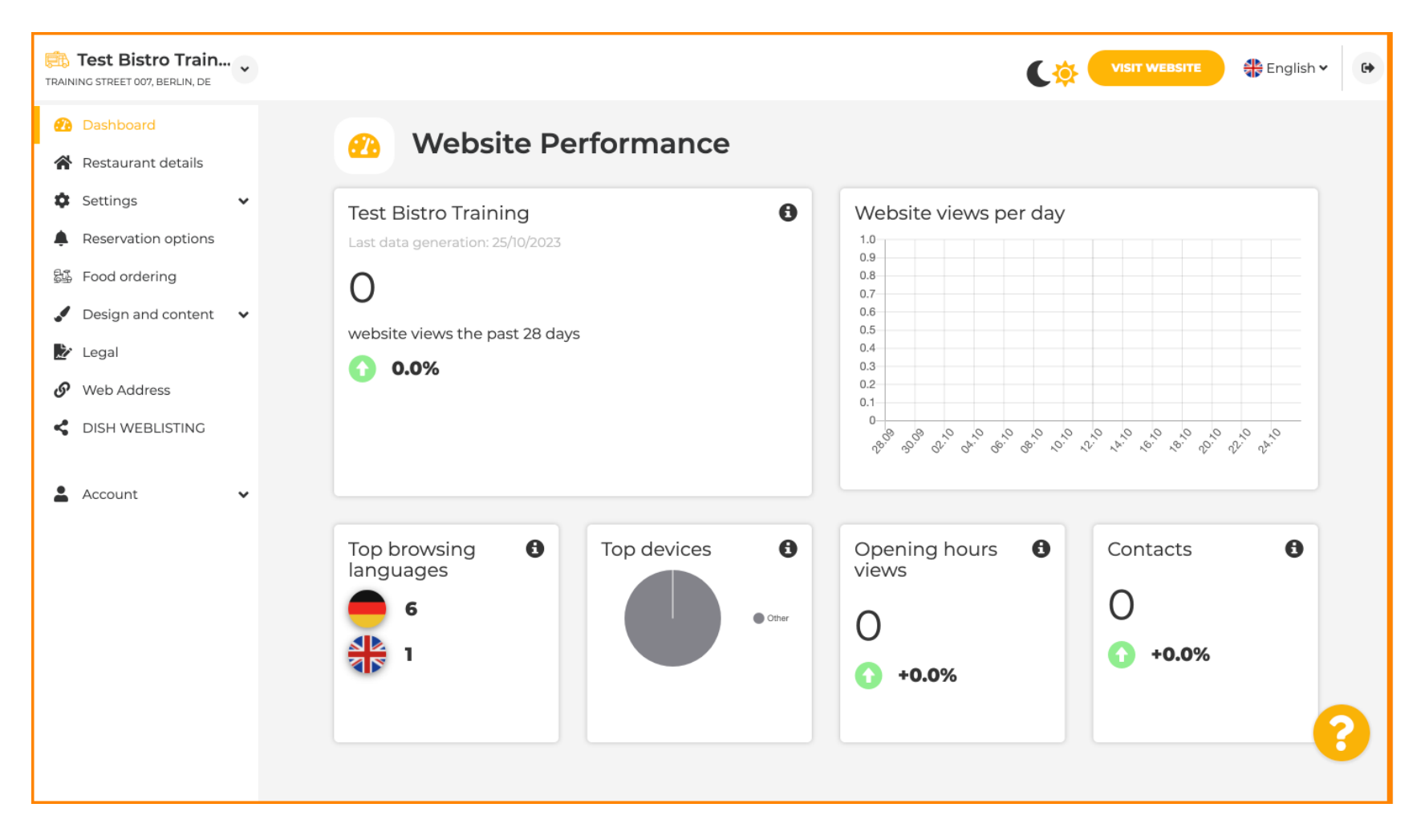

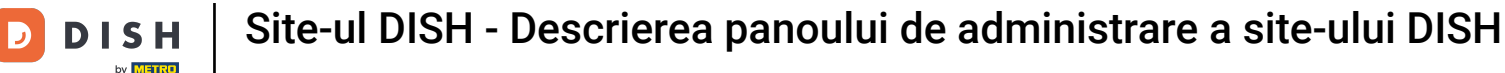

#### În Detalii restaurant, datele de contact ale unității pot fi editate.

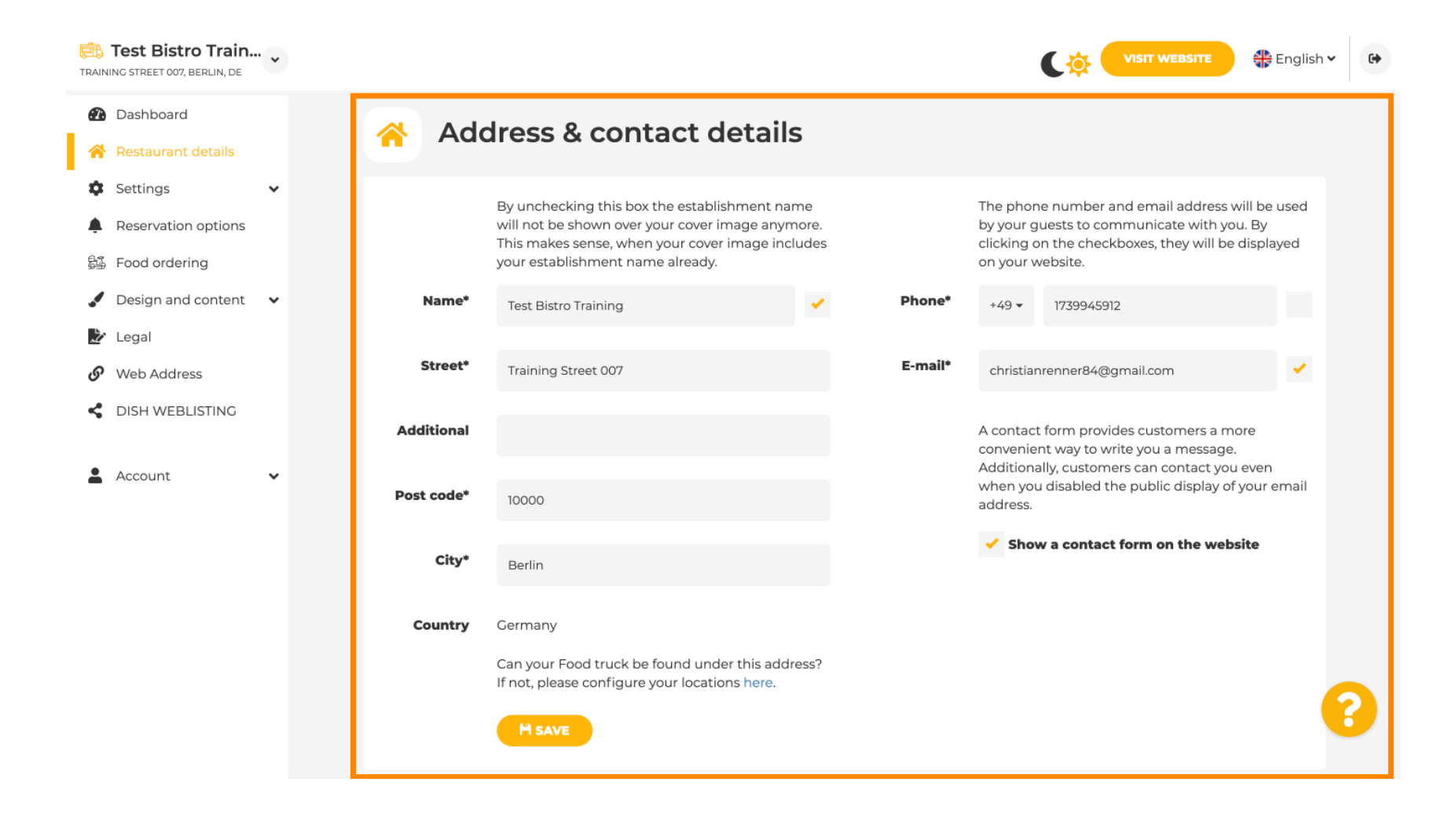

## În plus, conturile de social media ale unității pot fi conectate.

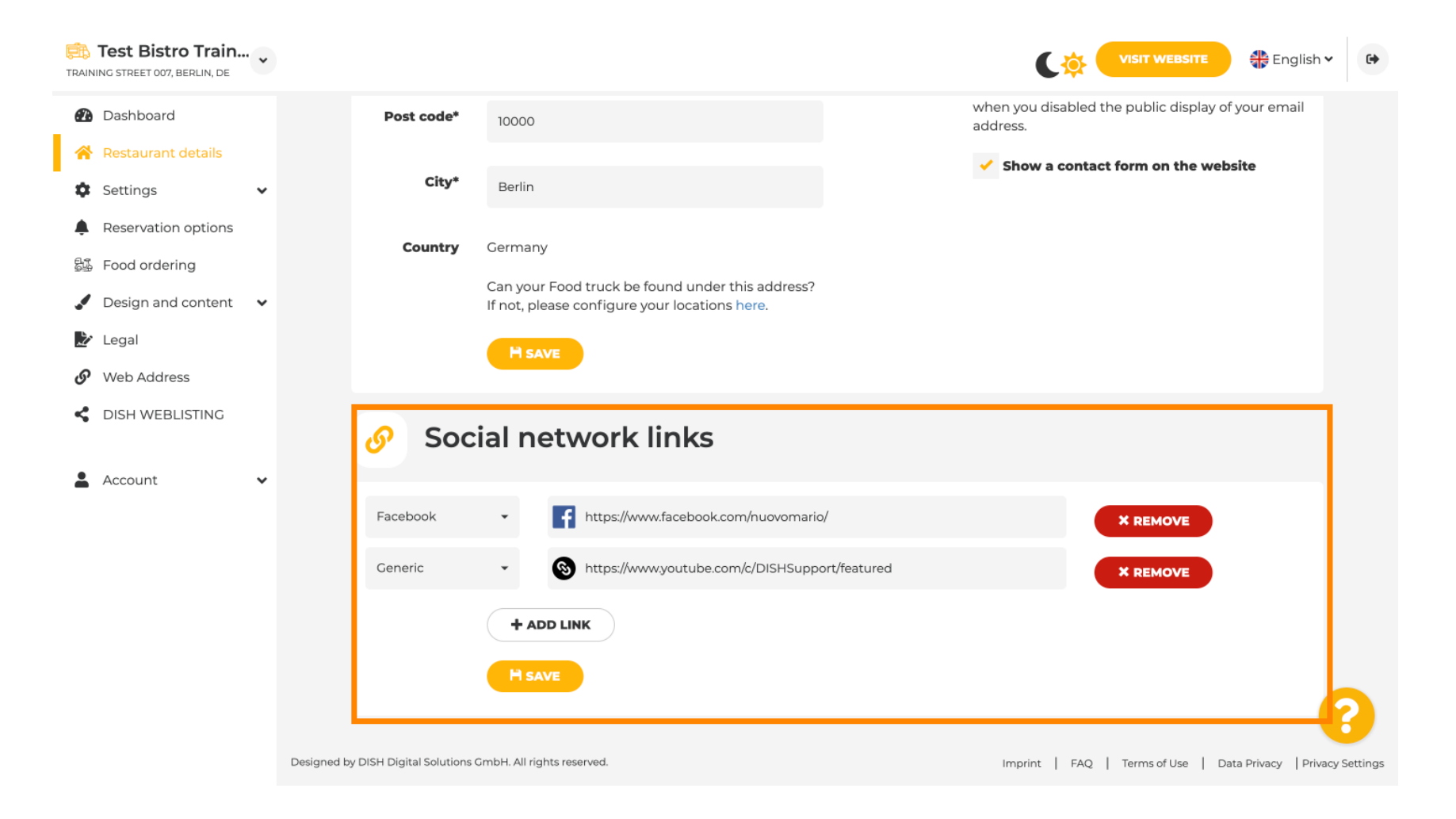

Faceți clic pe Orar de deschidere, sub setări, pentru a edita orele de deschidere.

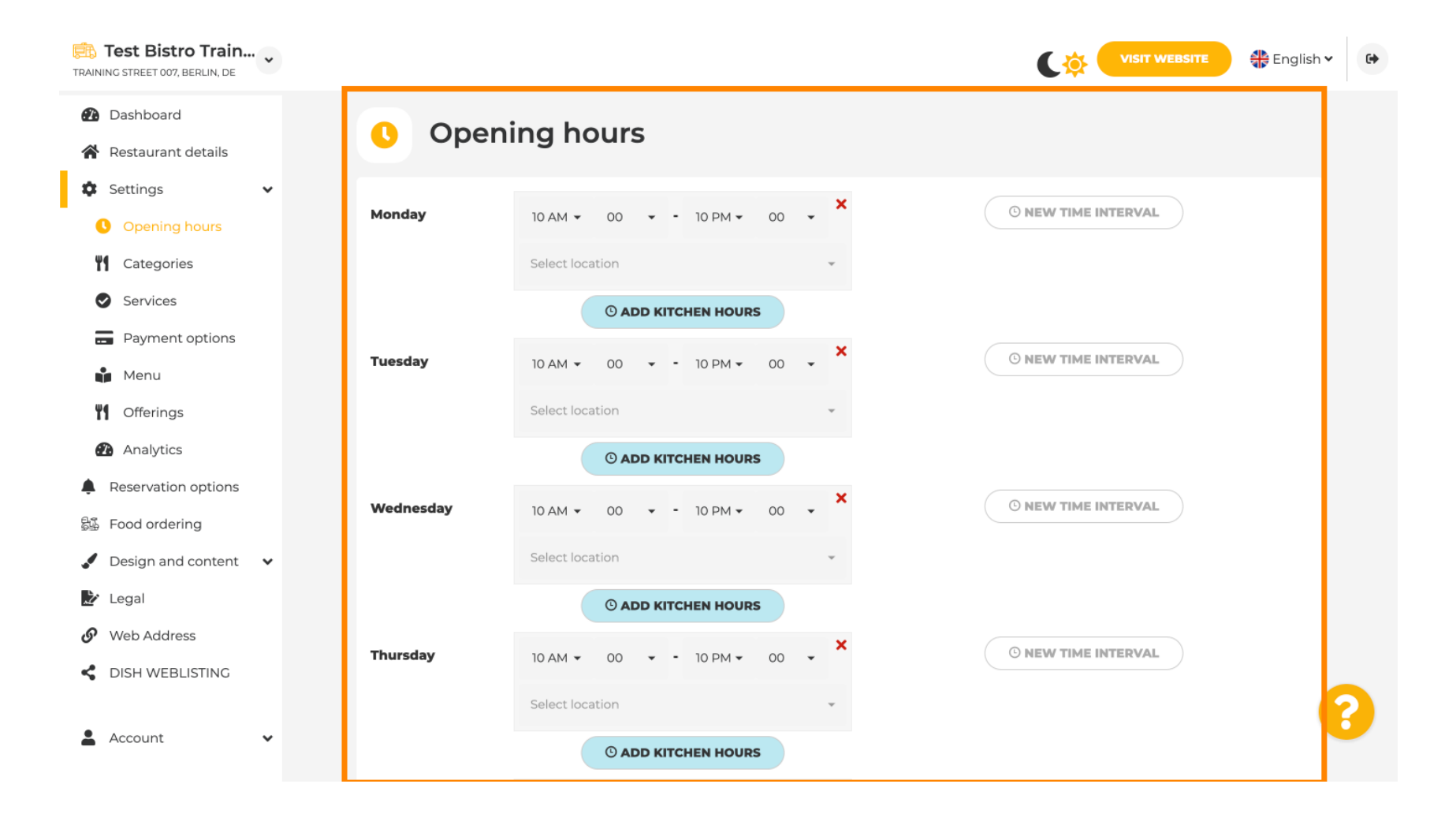

## De asemenea, puteți seta ore de deschidere pentru adresele altor locații .

| Test Bistro Train        |                                       |                           |                                  |                                                                |
|--------------------------|---------------------------------------|---------------------------|----------------------------------|----------------------------------------------------------------|
| 孢 Dashboard              | Saturday                              | 12 AM - 00 - 11 PM -      | 00 <b>~</b> ×                    | © NEW TIME INTERVAL                                            |
| 😭 Restaurant details     |                                       | Coloct location           |                                  |                                                                |
| 🗘 Settings 🗸 🗸           |                                       | Selectiocation            | · ·                              |                                                                |
| Opening hours            |                                       | © ADD KITCHEN HOU         | IRS                              |                                                                |
| Categories               | Sunday                                | - closed -                |                                  | O NEW TIME INTERVAL                                            |
| Services                 |                                       |                           |                                  |                                                                |
| Payment options          |                                       |                           | + ADD EXCEPTION                  |                                                                |
| Menu                     |                                       | Display your op           | ening status (open/closed) on yo | ur cover image                                                 |
| Offerings                |                                       |                           |                                  |                                                                |
| Analytics                |                                       | Sync m                    | y opening hours with Dish Reser  | vation                                                         |
| Reservation options      |                                       |                           |                                  |                                                                |
| 员 Food ordering          |                                       |                           |                                  |                                                                |
| 🖌 Design and content 🗸 🗸 |                                       |                           |                                  |                                                                |
| 🏂 Legal                  | 💼 Loca                                | tions addresses           |                                  |                                                                |
| 𝚱 Web Address            |                                       |                           |                                  |                                                                |
| CISH WEBLISTING          |                                       | + ADD NEW LOCATION        | $\supset$                        | 2                                                              |
| 🛓 Account 🗸 🗸            | Designed by DISH Digital Solutions Gm | 1bH. All rights reserved. |                                  | Imprint   FAQ   Terms of Use   Data Privacy   Privacy Settings |

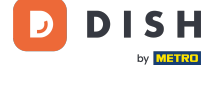

Ð

### În Categorii , puteți schimba categoria de afaceri. Notă: orice modificare va avea un impact asupra modificărilor și asupra ofertelor și serviciilor.

| Test Bistro Train                                         |                                                                                                    |               |                                                                                 |              | C 🔅 🤇      | VISIT WEBSITE | lish 🗸 |  |  |  |  |
|-----------------------------------------------------------|----------------------------------------------------------------------------------------------------|---------------|---------------------------------------------------------------------------------|--------------|------------|---------------|--------|--|--|--|--|
| <ul> <li>Dashboard</li> <li>Restaurant details</li> </ul> | 🍴 Busin                                                                                                    | ess catego    | ry                                                                              |              |            |               |        |  |  |  |  |
| Settings 🗸                                                | 1gs Vour establishment type helps enhance your website options and optimises the visibility of your website on web search engines. |               |                                                                                 |              |            |               |        |  |  |  |  |
| Opening hours                                             |                                                                                                    |               |                                                                                 |              |            |               |        |  |  |  |  |
| Categories                                                | <u> </u>                                                                                                    |               |                                                                                 | $\mathbf{X}$ | 25         | \$ <u></u>    |        |  |  |  |  |
| Payment options                                           | Bakery                                                                                                    | Bar           | Bistro                                                                          | Butcher      | Café       | Canteen       |        |  |  |  |  |
| Menu                                                      |                                                                                                    |               |                                                                                 |              |            |               |        |  |  |  |  |
| Offerings<br>Analytics                                    |                                                                                                    | •             | 1.<br>1.<br>1.<br>1.<br>1.<br>1.<br>1.<br>1.<br>1.<br>1.<br>1.<br>1.<br>1.<br>1 | <b>P</b>     |            | Ē             |        |  |  |  |  |
| Reservation options                                       | Catering                                                                                                    | Confectionery | Cooking school                                                                  | Crêperie     | Diner      | Foodtruck     |        |  |  |  |  |
| Food ordering                                             |                                                                                                    |               |                                                                                 |              |            |               |        |  |  |  |  |
| Design and content 🛛 🗸                                    |                                                                                                    |               | <u>.</u>                                                                        |              |            | S.F.          |        |  |  |  |  |
| Legal                                                     | T                                                                                                    | ÷ <b>Щ</b> +  | <u> </u>                                                                        | Ĩ.           |            |               |        |  |  |  |  |
| Web Address                                               | Heuriger                                                                                                    | Hotel         | Kiosk                                                                           | Nightclub    | Restaurant | Shisha lounge |        |  |  |  |  |
| DISH WEBLISTING                                           |                                                                                                    |               |                                                                                 |              |            |               |        |  |  |  |  |
| Account 🗸                                                 |                                                                                                    |               |                                                                                 | H SAVE       |            |               |        |  |  |  |  |

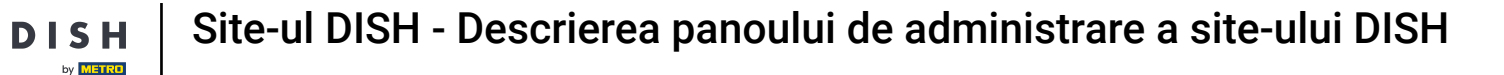

Pe servicii, puteți modifica sau adăuga serviciile de stabilire. Acestea au impact asupra vizibilității motoarele de căutare web.

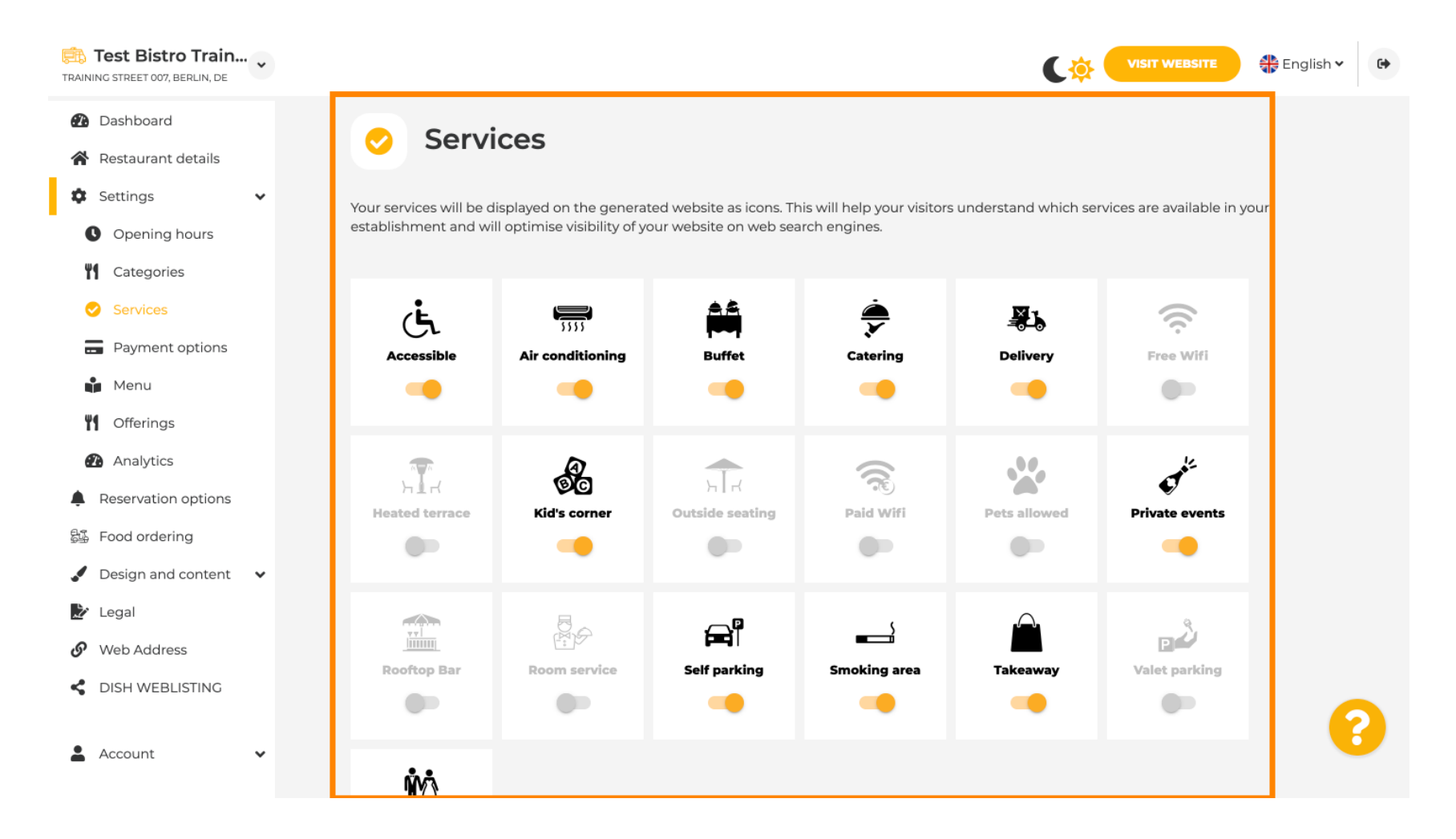

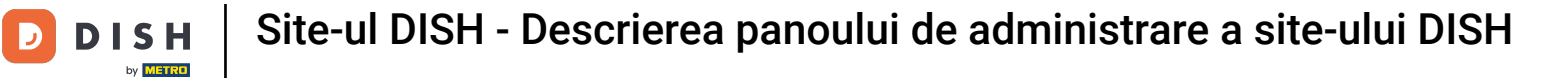

1 În opțiunile de plată , puteți activa sau dezactiva opțiunile de plată.

| Test Bistro Train<br>TRAINING STREET 007, BERLIN, DE                                                           |                                                   |                       |                         |                       | C 🔅 🤇                    |                            | English 🗸 |
|----------------------------------------------------------------------------------------------------|---------------------------------------------------|-----------------------|-------------------------|-----------------------|--------------------------|----------------------------|-----------|
| Dashboard     Restaurant details                                                                               | 🚍 Accep                                           | oted paym             | ent option              | S                     |                          |                            |           |
| <ul> <li>Settings</li> <li>Opening hours</li> <li>Categories</li> </ul>                                        | Select the payment met<br>website search results. | hods accepted by your | r establishments. These | methods will be displ | layed on your website ar | nd will help optimise your |           |
| <ul> <li>Services</li> <li>Payment options</li> <li>Menu</li> <li>Offerings</li> </ul>                         | AMEX                                              | لی Pay<br>Apple Pay   | Bank transfer           | Cash                  | Cheque                   | Sontactless<br>payment     |           |
| <ul> <li>Analytics</li> <li>Reservation options</li> <li>Food ordering</li> <li>Design and content </li> </ul> | debit<br>Debit Card                               | Diners Club           | EC Card                 | Maestro               | Mastercard               | PayPal                     |           |
| <ul> <li>Legal</li> <li>Web Address</li> <li>DISH WEBLISTING</li> </ul>                                        | Ticket<br>Restaurant®                             | VI5A<br>VISA          |                         |                       |                          |                            |           |

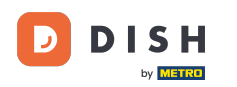

În meniu, puteți adăuga un nou meniu pe site. Doar încărcați un document sau creați un PDF din imagini.

| TRAINING STREET 007, BERLIN, DE                        |                  |                                   |                               | C‡                                        | VISIT WEBSITE English V        |
|--------------------------------------------------------|------------------|-----------------------------------|-------------------------------|-------------------------------------------|--------------------------------|
| <ul><li>Dashboard</li><li>Restaurant details</li></ul> | 🔒 Re             | staurant menu                     |                               |                                           |                                |
| 🕸 Settings 🗸 🗸                                         | Upload up to 1   | ) menus as a picture in JPG/PNG f | ormat or as PDF document.     |                                           |                                |
| Opening hours                                          | If you want to o | combine the separate pages of you | r menu into a single PDF file | e, please click <b>"Create menu PDF f</b> | from multiple images".         |
| Categories                                             | menu for your    | visitors.                         | iotos, which are automaticali | y combined into a PDF file. This er       | inances the readability of the |
| Services                                               | Manu             |                                   | Deserved                      | Minter Menundi                            |                                |
| Payment options                                        | Menu             | Winter Menu                       | Document                      | Winter-Mend.pdf                           | X REMOVE                       |
| 🃫 Menu                                                 | Menu             | Menu                              | Document                      | Menu.png                                  | X REMOVE                       |
| Offerings                                              |                  |                                   |                               |                                           |                                |
| Analytics                                              | New              |                                   |                               |                                           |                                |
| Reservation options                                    | Menu             |                                   |                               |                                           |                                |
| 员选 Food ordering                                       |                  |                                   | DAD (PDF / JPG / PNG)         |                                           |                                |
| 🖌 Design and content 🛛 🗸                               |                  |                                   |                               |                                           |                                |
| 🏂 Legal                                                |                  | - or -                            |                               |                                           |                                |
| Ø Web Address                                          |                  | CREATE MENU PDF FRO               | OM MULTIPLE IMAGES            |                                           |                                |
| CISH WEBLISTING                                        |                  |                                   |                               |                                           | 0                              |
| 🛓 Account 🗸 🗸                                          |                  |                                   |                               |                                           |                                |

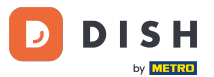

Pe oferte, puteți edita tipurile de bucătărie și alte oferte generale. Notă: selectați cu înțelepciune bucătăria principală, deoarece acest lucru va afecta textul automat și rezultatele motoarele de căutare.

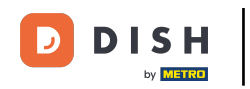

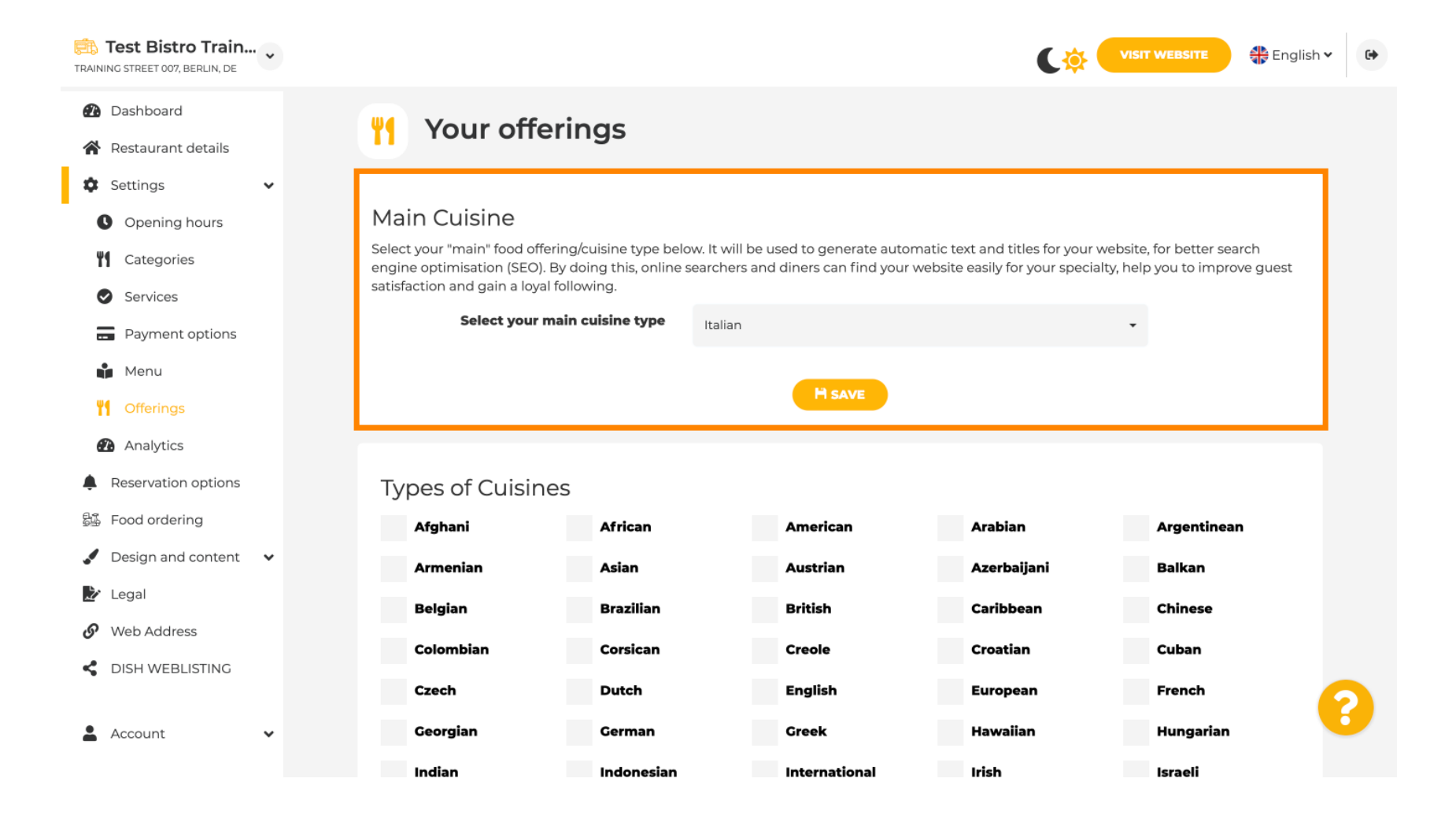

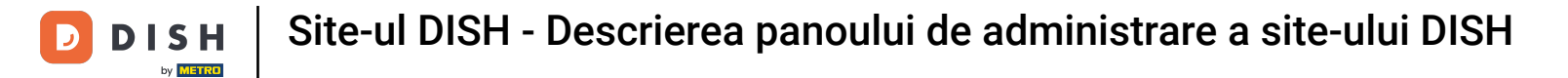

## Sub Analytics , puteți introduce codul dvs. Analytics .

| Test Bistro Train<br>TRAINING STREET 007, BERLIN, DE   | VISIT WEBSITE 🕀 English 🛩 🕞                                                                                                  |
|--------------------------------------------------------|----------------------------------------------------------------------------------------------------|
| <ul><li>Dashboard</li><li>Restaurant details</li></ul> | Custom Google Analytics                                                                                                    |
| 🔹 Settings 🗸 🗸                                         |                                                                                                    |
| Opening hours                                          | Google Analytics                                                                                                    |
| Categories                                             |                                                                                                    |
| Services                                               | Please add you personal Google Universal Analytics code here to track your own visitor data.                                 |
| Payment options                                        | Google Universal Analytics                                                                                                   |
| Menu                                                   |                                                                                                    |
| Offerings                                              | H SAVE                                                                                                    |
| Analytics                                              |                                                                                                    |
| Reservation options                                    |                                                                                                    |
| 歸 Food ordering                                        |                                                                                                    |
| 🖌 Design and content 🗸 🗸                               |                                                                                                    |
| 🏂 Legal                                                |                                                                                                    |
| 🔗 Web Address                                          |                                                                                                    |
| CISH WEBLISTING                                        |                                                                                                    |
| 🛓 Account 🗸 🗸                                          | Designed by DISH Digital Solutions GmbH. All rights reserved. Imprint   FAQ   Terms of Use   Data Privacy   Privacy Settings |

## Pe Rezervări , puteți selecta opțiunile preferate pentru a primi rezervări prin intermediul site-ului web.

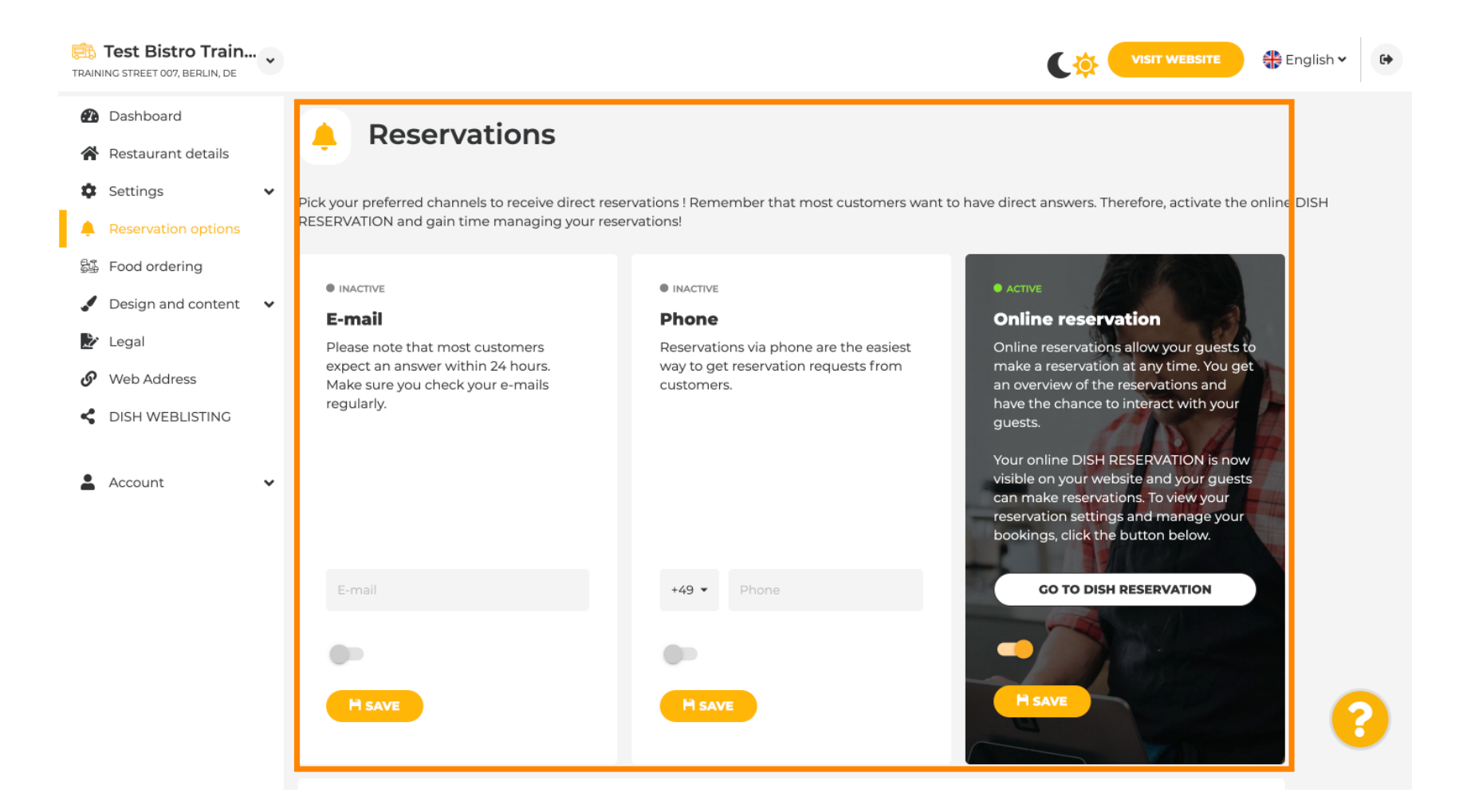

DISH

# La comanda de mâncare , puteți dezactiva sau activa un formular de comandă pentru comenzile la pachet. Notă : Această funcție va fi disponibilă după ce un meniu este încărcat pe site.

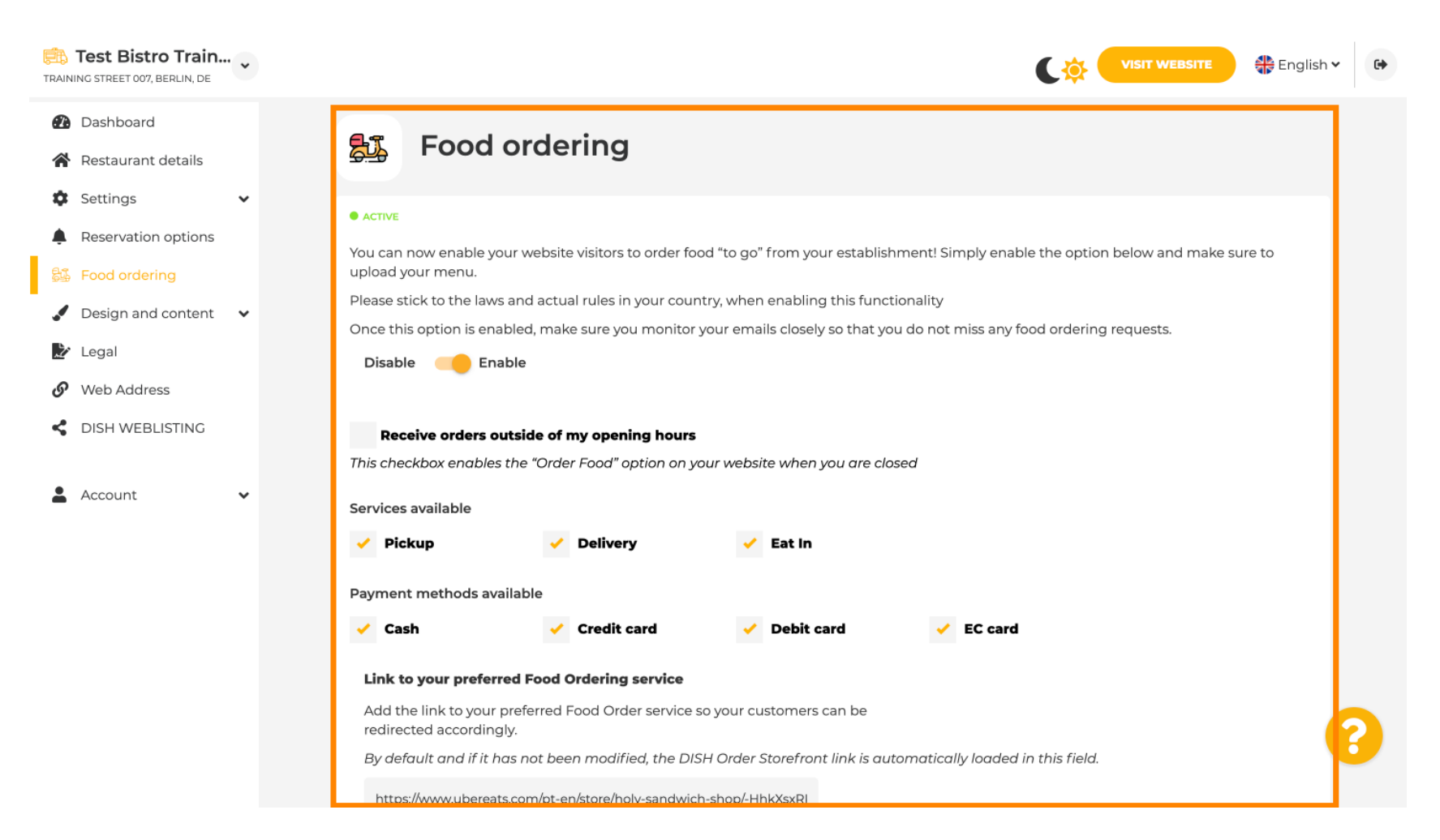

Sub Design Template , puteți alege între diferite Design Templates și făcând clic pe APLICA, alegerea dvs. este activată. Notă: Derulați în jos pentru a vedea celelalte șabloane de design.

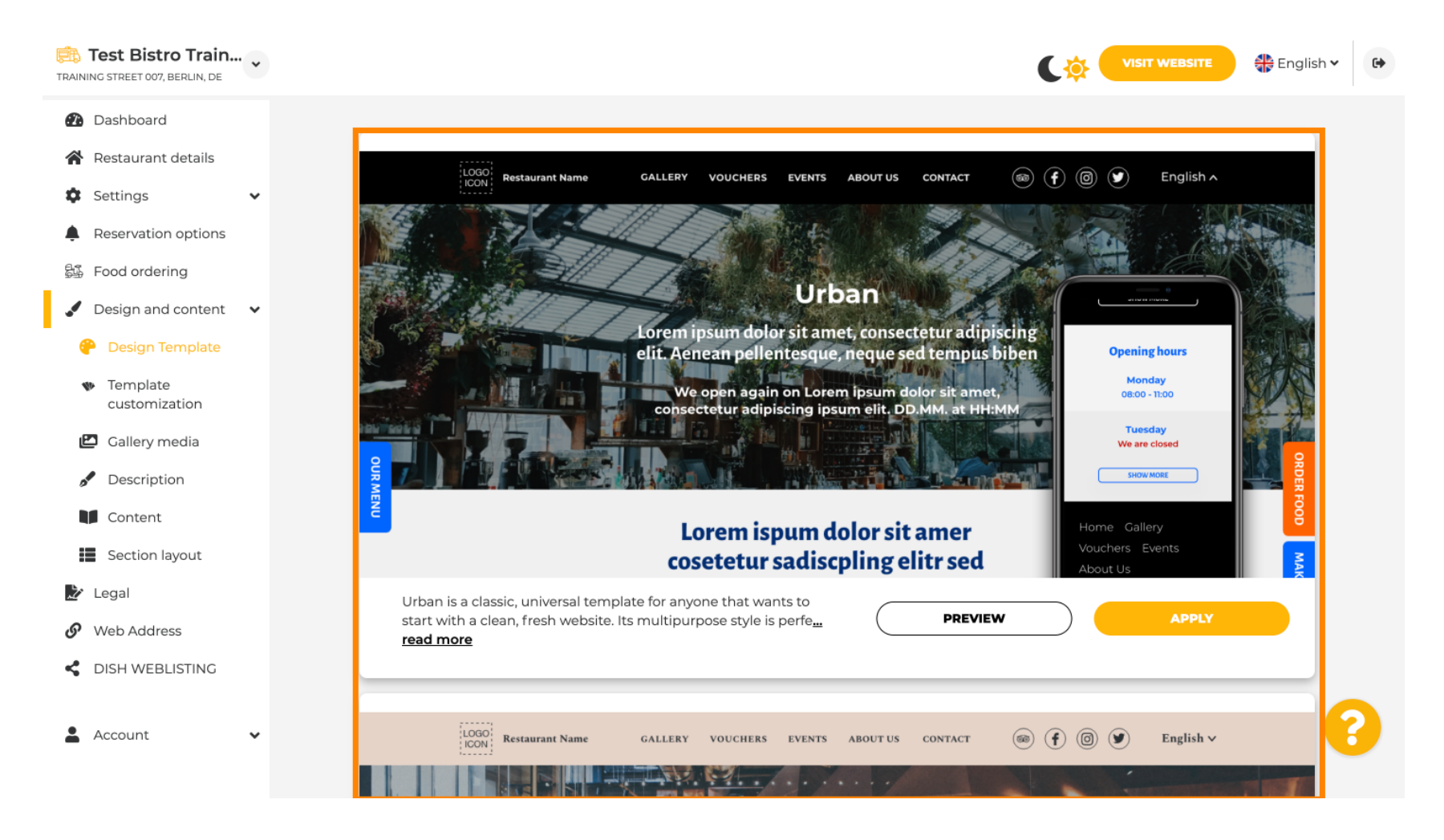

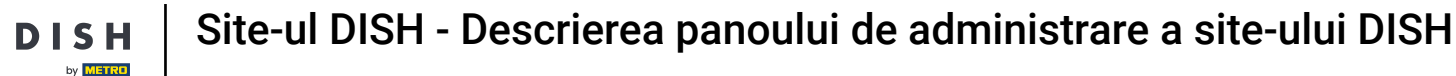

## Sub Personalizare șablon , puteți personaliza culoarea site-ului web. Faceți clic pe culoarea dorită pentru configurația dvs. Notă: Aceasta este o funcție premium.

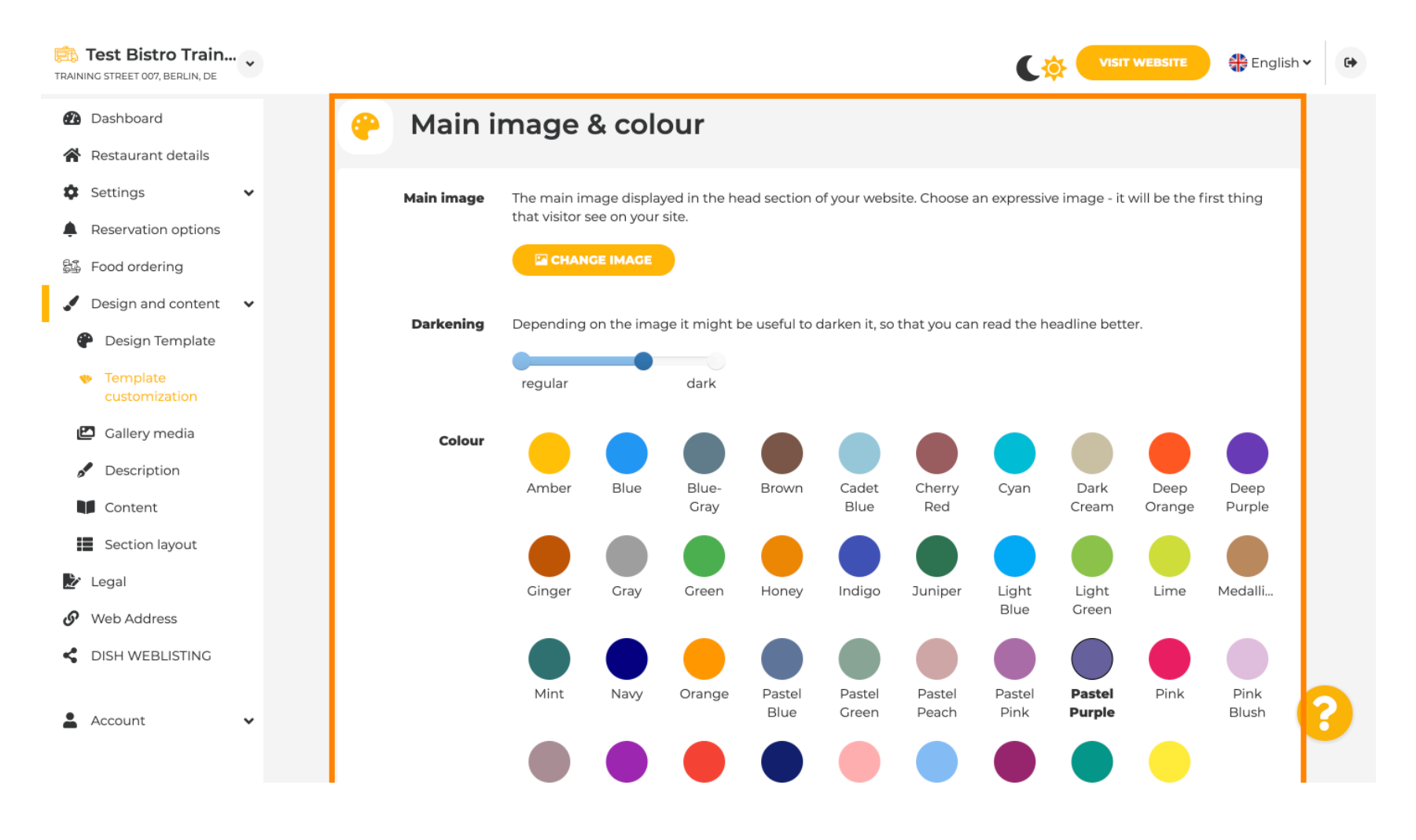

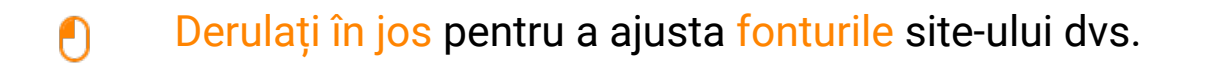

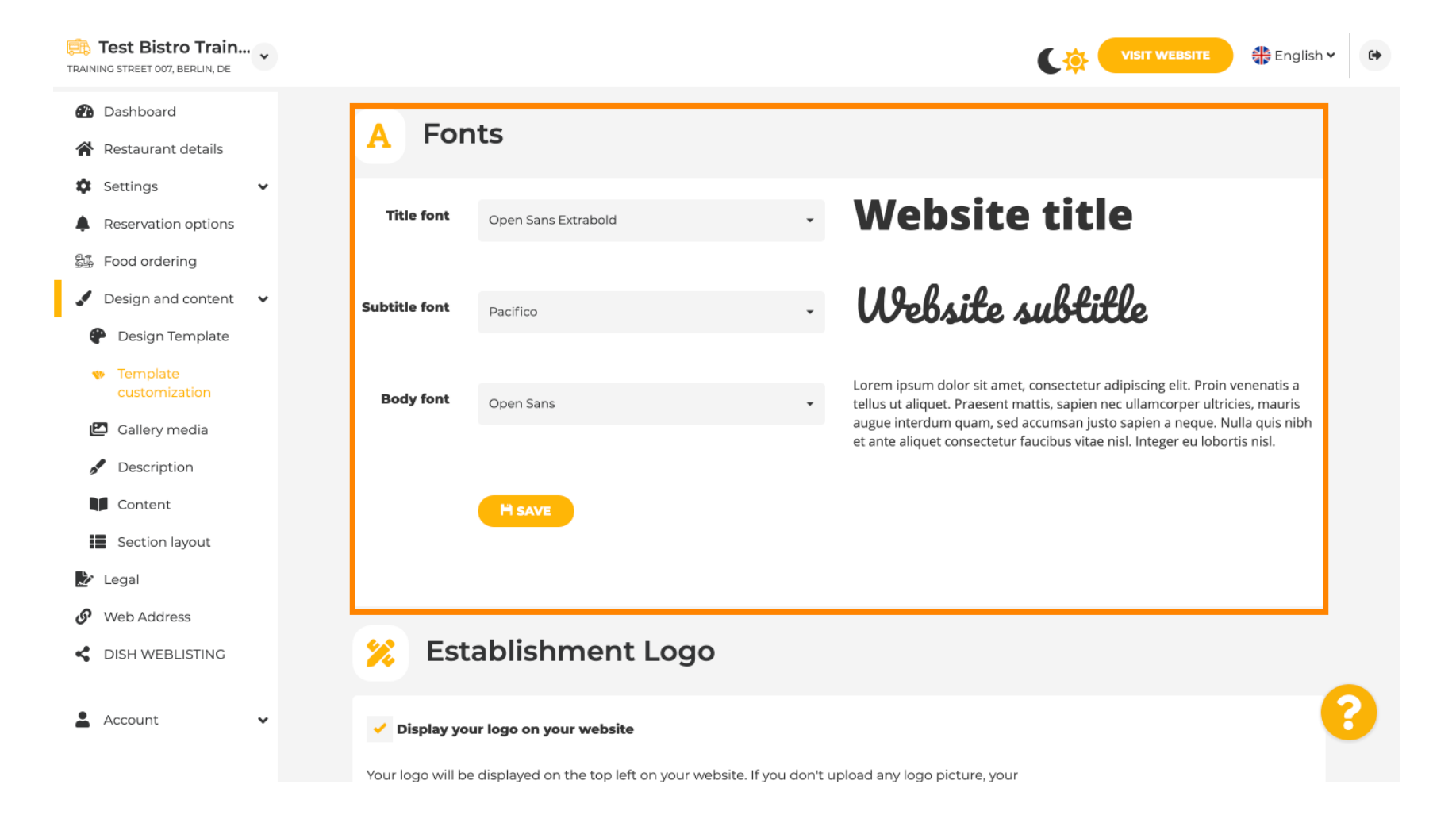

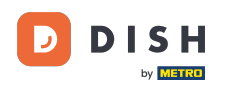

La Establishments Logo , vă puteți încărca sigla pe site-ul dvs. web.

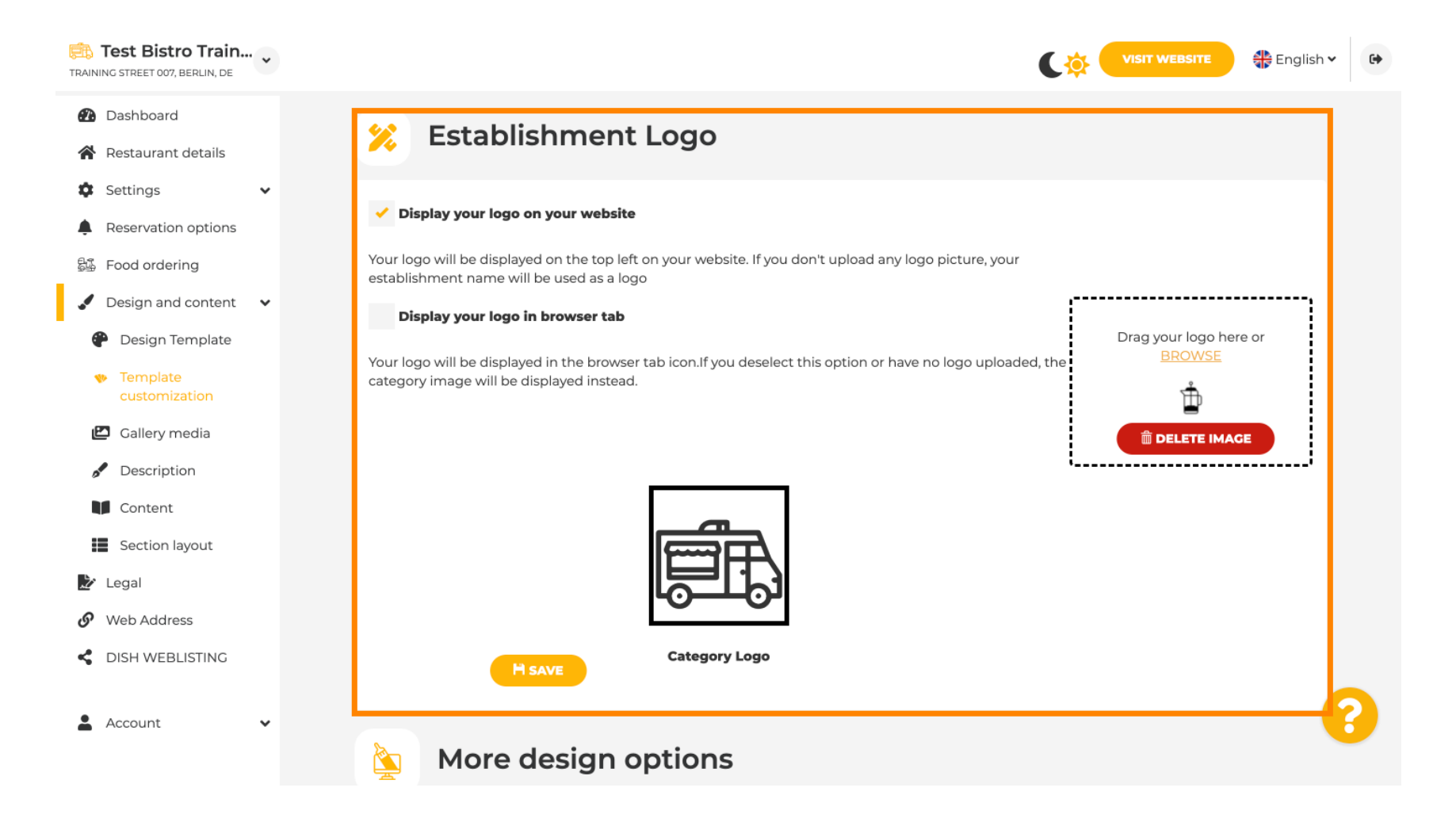

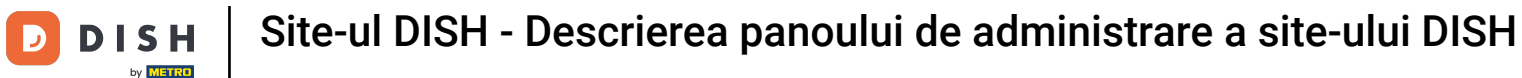

Dacă derulați mai departe, veți obține mai multe opțiuni de design. Puteți încărca o imagine de fundal, puteți seta culoarea din spatele imaginii și opacitatea imaginii.

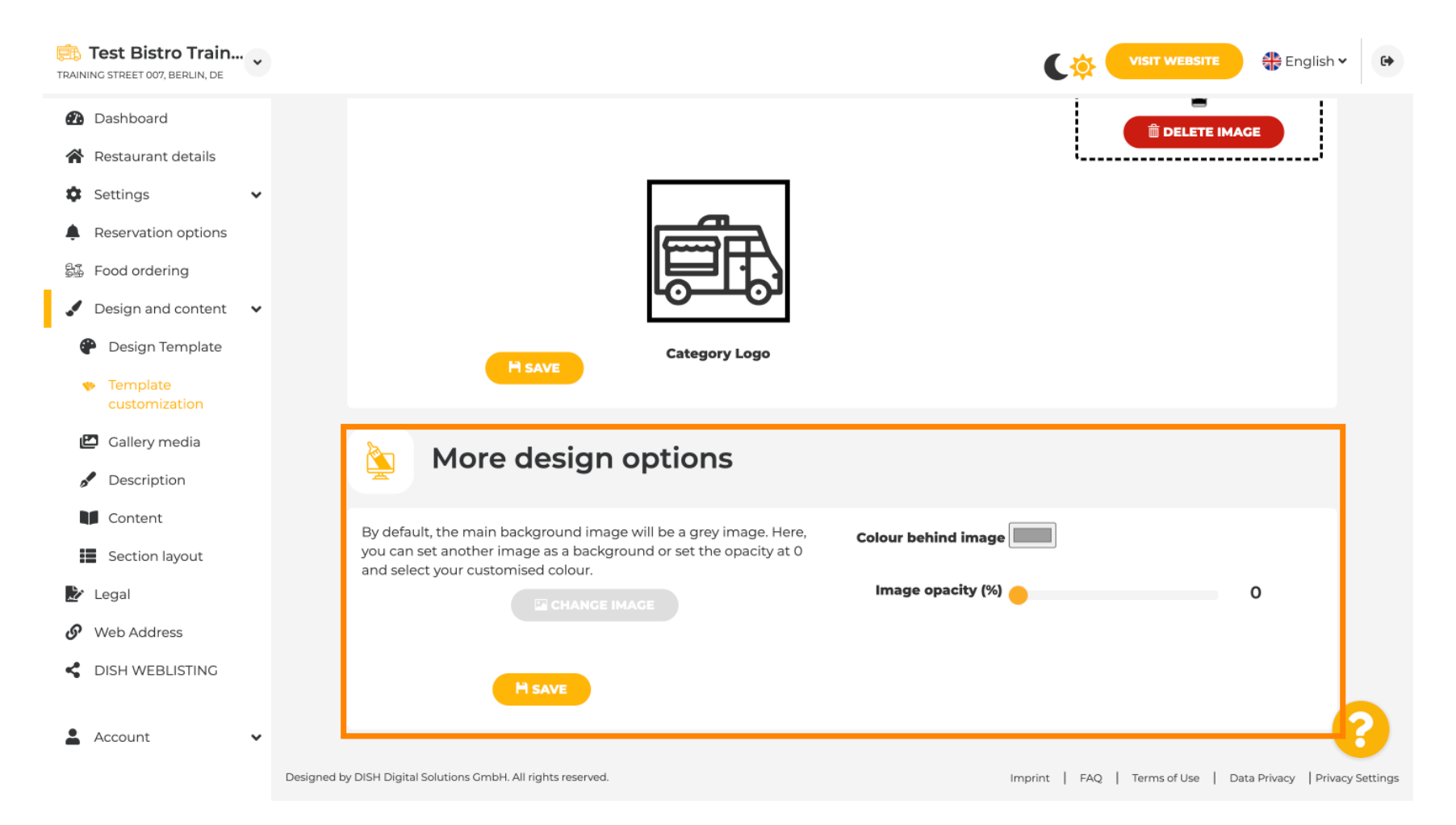

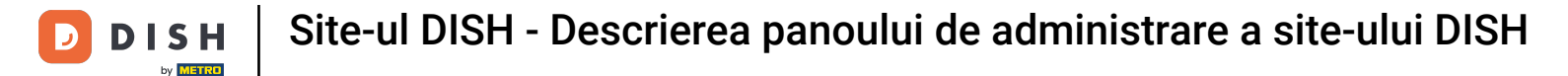

#### Sub Galerie media , puteți încărca imagini cu unitatea dvs.

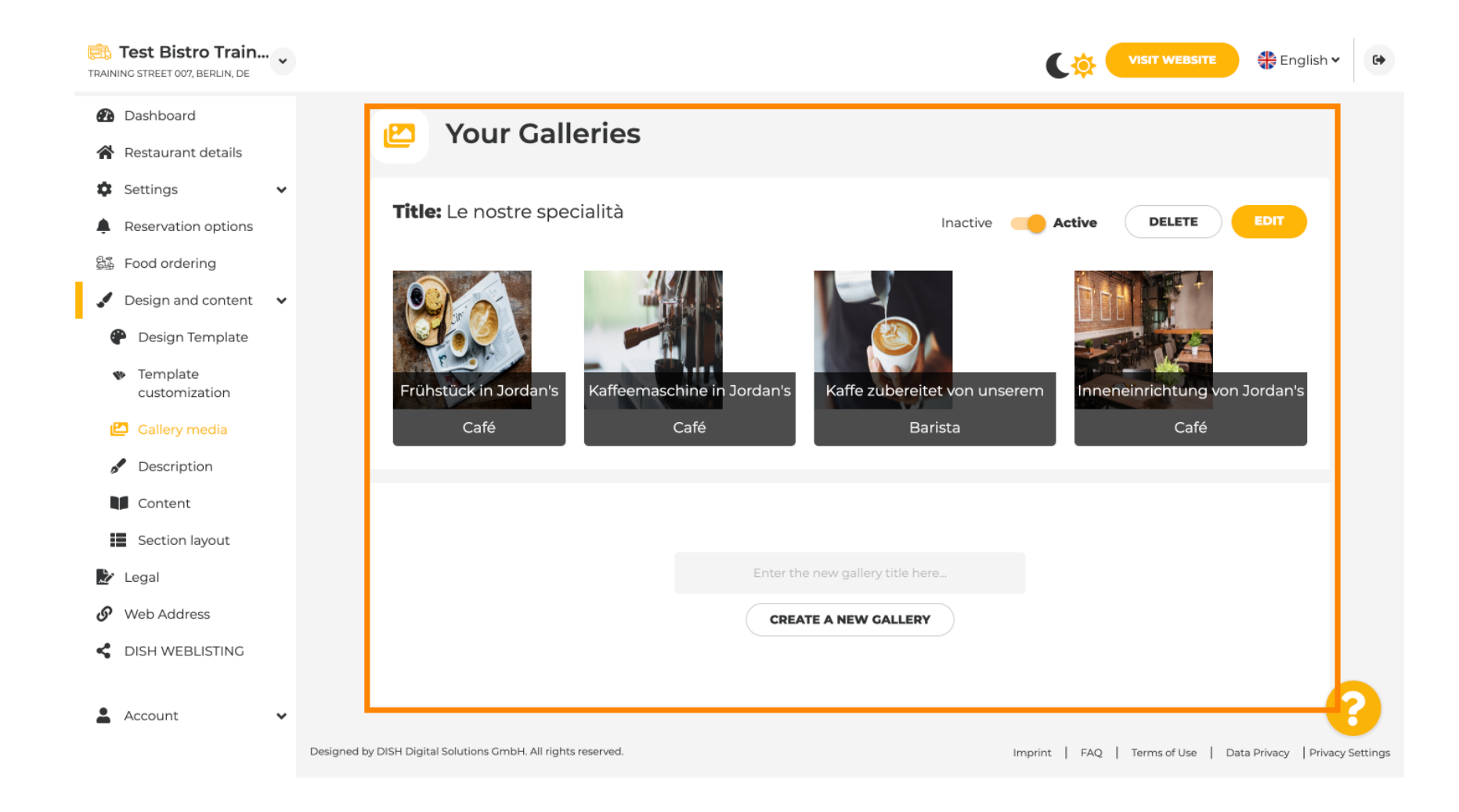

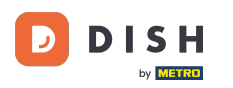

Ð

Sub Descriere, puteți edita titlul de bun venit , metadescrierea și descrierea principală a site-ului dvs. web .

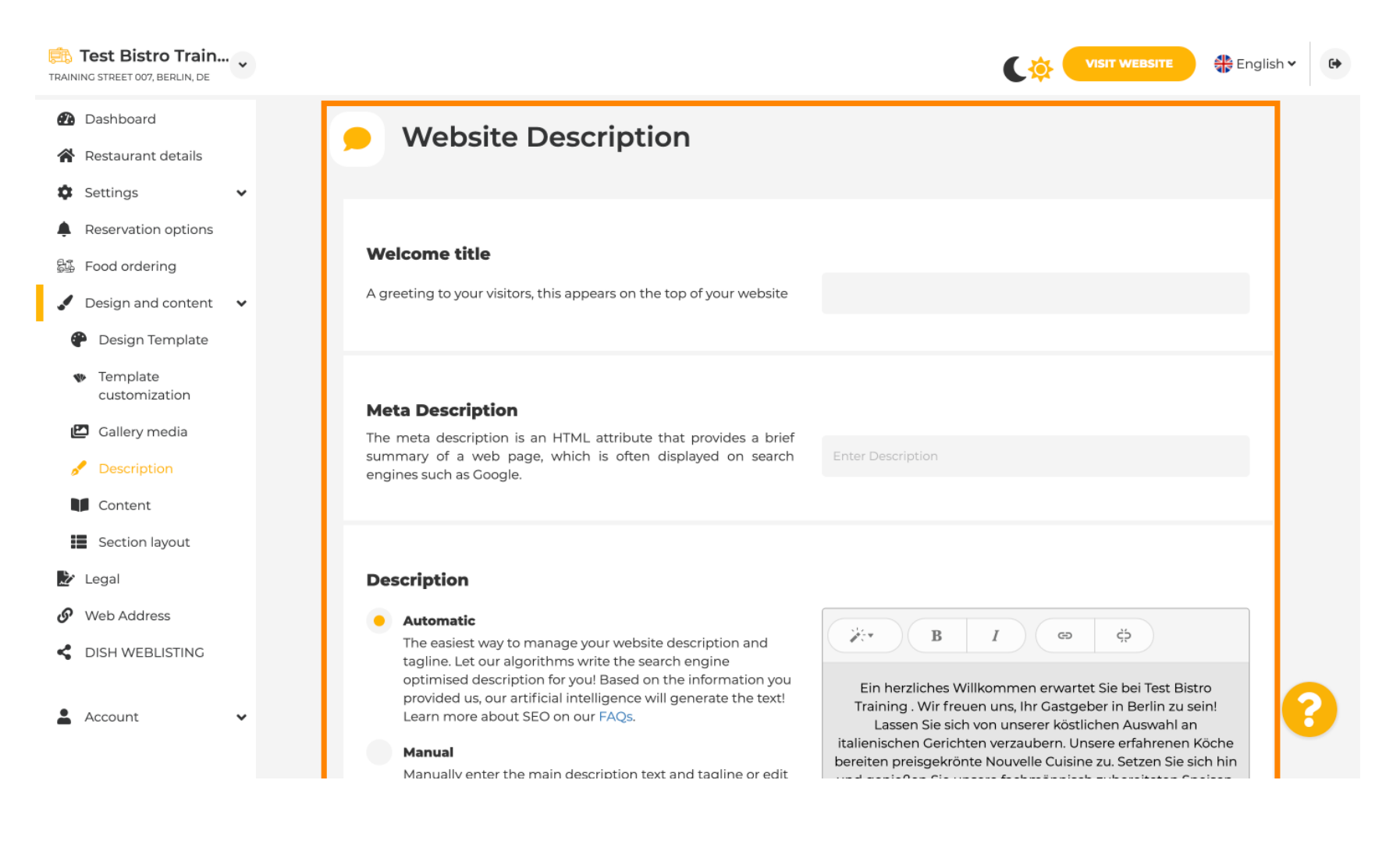

#### Descrierea principală poate fi scrisă manual sau poate fi generată automat.

i

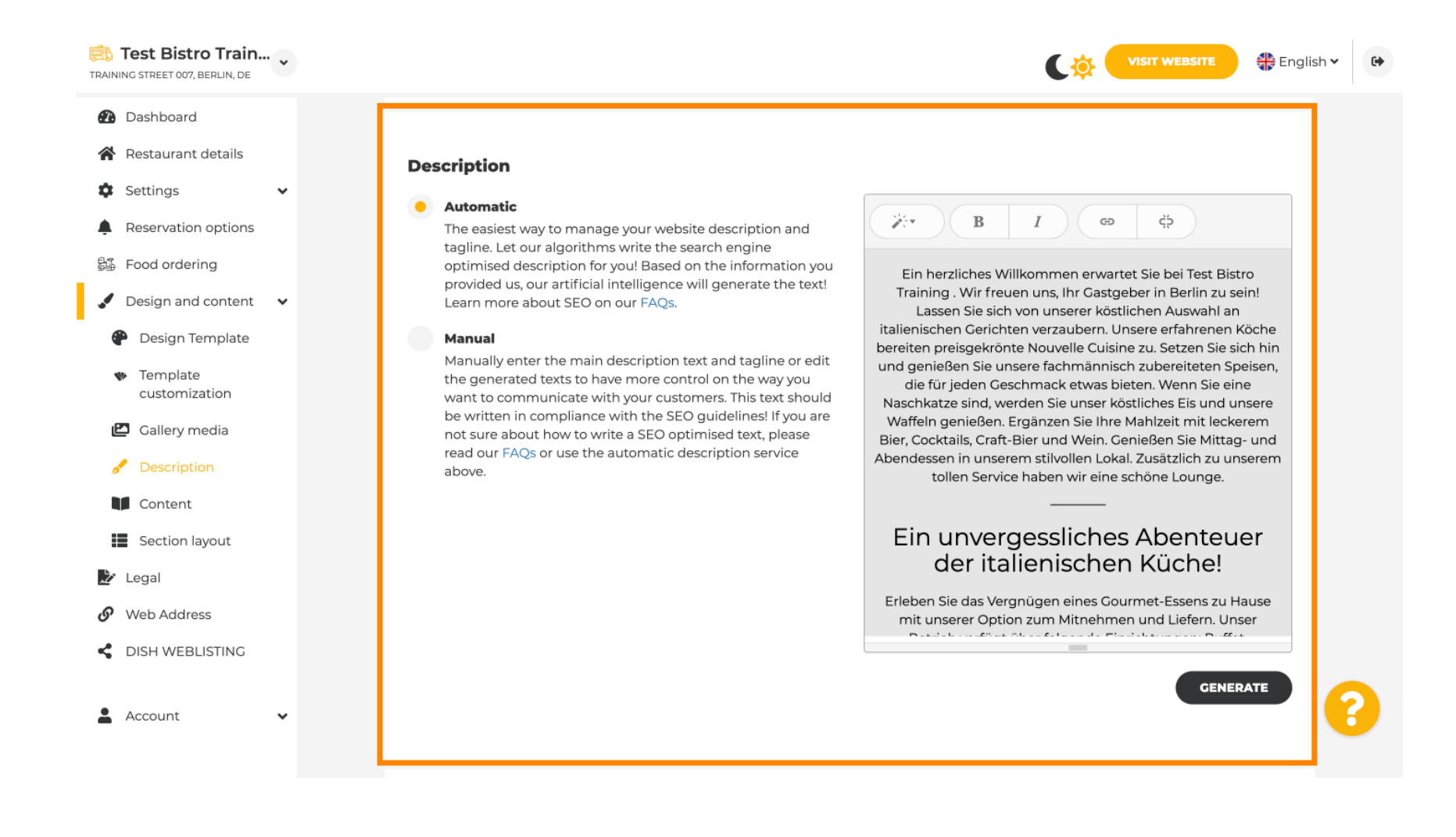

## Pentru a vă face site-ul mai de impact, adăugați un slogan.

| TRAINI           | Test Bistro Train<br>NG STREET 007, BERLIN, DE                                                                                                    | • • |                                                                                                    | • |
|------------------|----------------------------------------------------------------------------------------------------|-----|----------------------------------------------------------------------------------------------------|---|
| <b>£</b> 2       | Dashboard<br>Restaurant details                                                                                                    |     |                                                                                                    |   |
|                  | Settings<br>Reservation options<br>Food ordering<br>Design and content<br>Design Template<br>customization<br>Gallery media<br>Description<br>Content | *   | Tagline         Search Impactful: This is a title for your website description (please note that it is only editable when your Description is set to Manual)       Test Bistro Training Foodtruck |   |
| "<br>&<br>♥<br>♥ | Section layout<br>Legal<br>Web Address<br>DISH WEBLISTING<br>Account                                                                                  | ~   | Preview Czech                                                                                                    | ? |

#### După ce setați și editați descrierea site-ului dvs., puteți activa și funcția de traducere. Notă: Aceasta este o funcție premium.

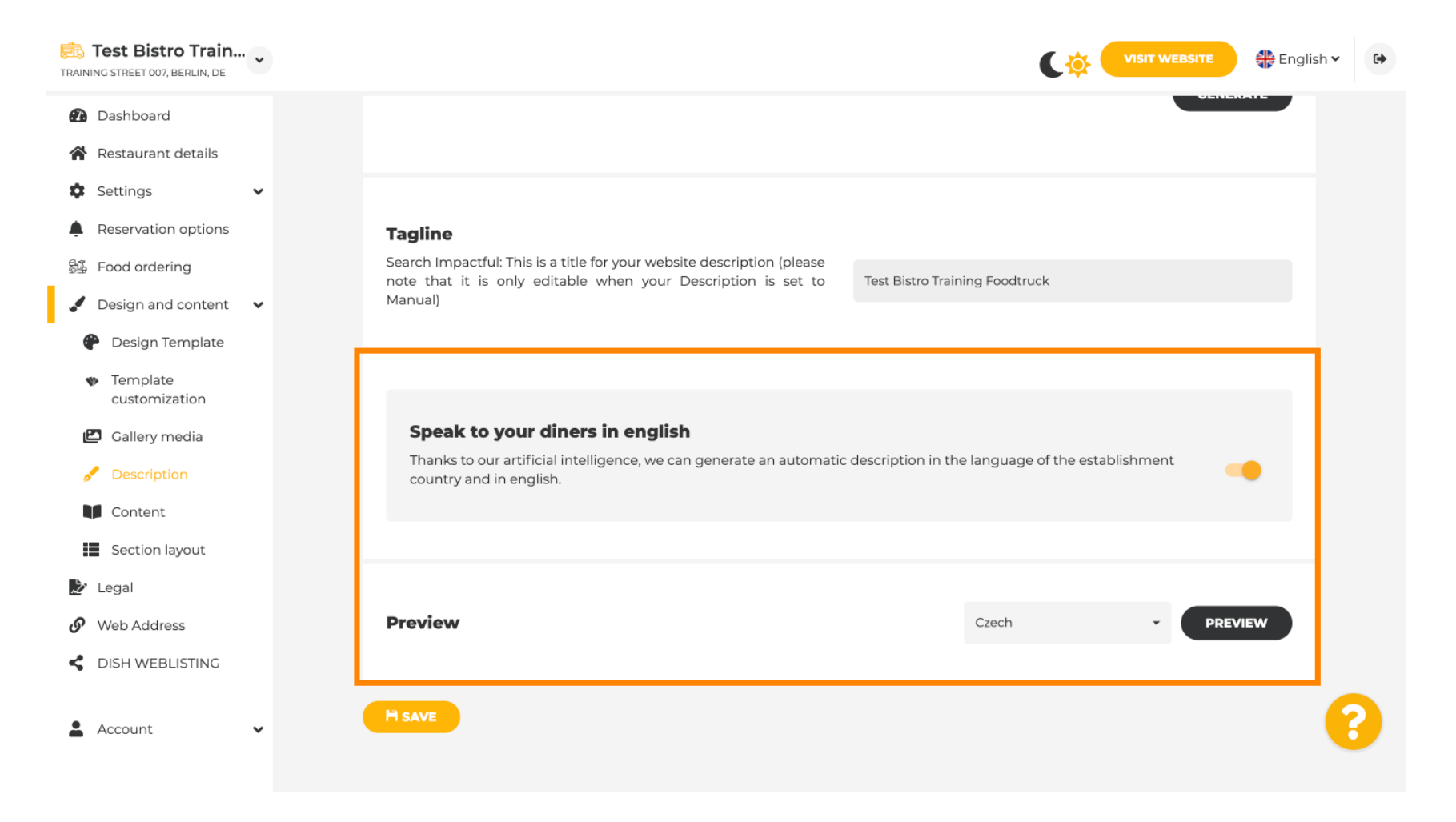

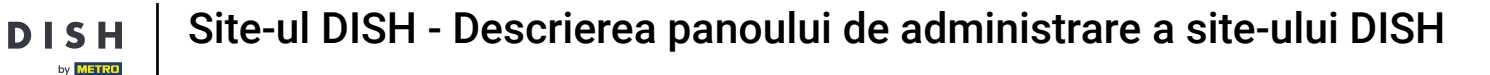

Pentru a adăuga mai mult conținut pe site-ul dvs., faceți clic pe Conținut din bara de meniu. Selectați aici blocurile de conținut pentru a adăuga mai multe informații la unitatea dvs.

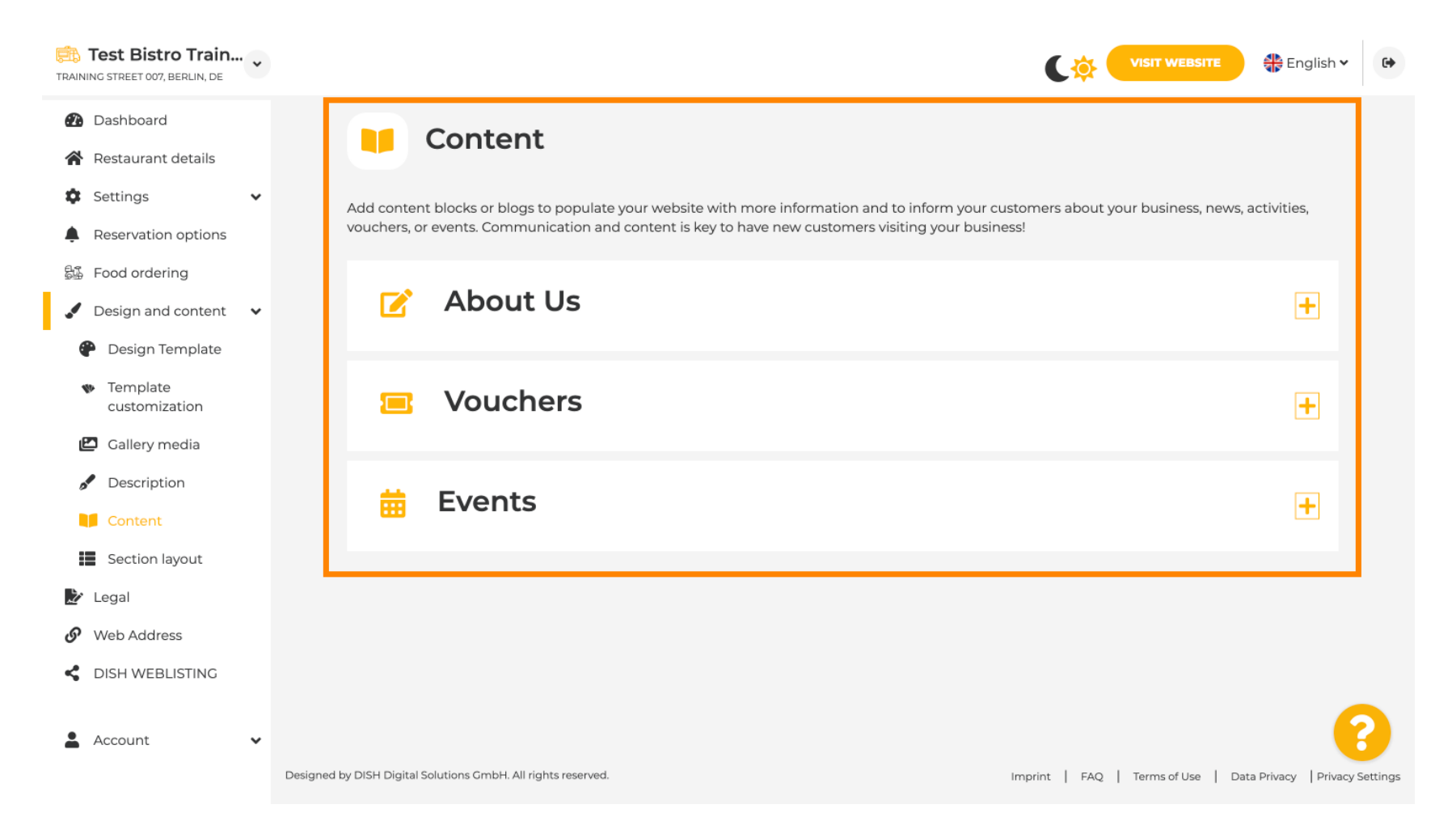

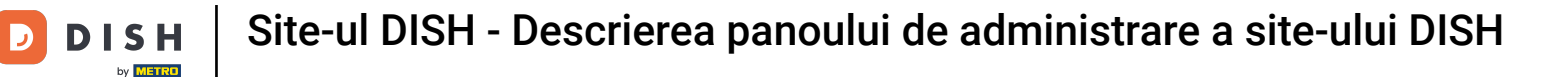

În secțiunea Aspect, puteți vedea cum este structurat site-ul în prezent. Faceți clic și trageți bara de conținut dorită în poziția dorită pentru ao modifica.

| Test Bistro Train     AINING STREET 007, BERLIN, DE                     |                                                                                                    | E 🕀 English 🗸        |
|-------------------------------------------------------------------------|----------------------------------------------------------------------------------------------------|----------------------|
| <ul> <li>Dashboard</li> <li>Restaurant details</li> </ul>               | Section Layout                                                                                                    |                      |
| Settings                                                                | This is how the content on your website is layed out currently. Change the layout of your website by dragging the sections. |                      |
| <ul> <li>Food ordering</li> <li>Design and content </li> </ul>          | Header This section alw                                                                                                    | ays stays at the top |
| <ul> <li>Design Template</li> <li>Template<br/>customization</li> </ul> | III ↑↓ Description                                                                                                    | ⊡"                   |
| <ul> <li>Gallery media</li> <li>Description</li> </ul>                  | II ↑↓ Menu                                                                                                    | C'                   |
| Content                                                                 | іі ↑ ↓ Мар                                                                                                    | ⊡"                   |
| ' Legal<br>Web Address                                                  | III ↑↓ Food Order                                                                                                    | C'                   |
| DISH WEBLISTING                                                         | III ↑ ↓ Reservation Widget                                                                                                  |                      |
| Account                                                                 | III ↑↓ Opening hours                                                                                                    | C'                   |

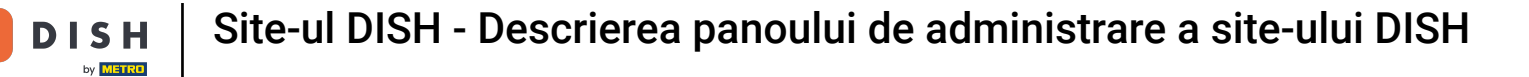

D

## E Faceți clic pe Legal în bara de meniu, dacă doriți să ajustați amprenta site-ului.

| TRAI    | Test Bistro Train<br>NING STREET 007, BERLIN, DE | • • |                                                                                                    | 🏶 English       | ~ |  |  |  |  |  |  |  |
|---------|--------------------------------------------------|-----|----------------------------------------------------------------------------------------------------|-----------------|---|--|--|--|--|--|--|--|
| en<br>A | Dashboard<br>Restaurant details                  |     |                                                                                                    |                 |   |  |  |  |  |  |  |  |
| \$      | Settings                                         | ~   | Website imprint                                                                                                    | Website imprint |   |  |  |  |  |  |  |  |
| Ļ       | Reservation options                              |     | We recently divided the imprint (owner identification) into two categories, Private and Company, to align even more with your business. Please select the appropriate          |                 |   |  |  |  |  |  |  |  |
| \$1     | Food ordering                                    |     | business type and fill out the form.                                                                                                    |                 |   |  |  |  |  |  |  |  |
|         | Design and content                               | ~   | What type of business do you have?                                                                                                    |                 |   |  |  |  |  |  |  |  |
|         | ' Legal                                          |     | <ul> <li>Private (a personal or family business that works as a sole trader)</li> </ul>                                                                                        |                 |   |  |  |  |  |  |  |  |
| ۍ<br>ح  | Web Address                                      |     | Please note that the Imprint for "Private Business" does not contain the following fields, so we will remove them from<br>your profile:<br>- Business name<br>- District court |                 |   |  |  |  |  |  |  |  |
| -       | Account                                          | ~   | - Additional information<br>- Commercial registration number                                                                                                    |                 |   |  |  |  |  |  |  |  |
|         |                                                  |     | Company (a business that is registered and works as a company)                                                                                                    |                 |   |  |  |  |  |  |  |  |
|         |                                                  |     | Restaurant owner general information                                                                                                    |                 |   |  |  |  |  |  |  |  |
|         |                                                  |     | First name* Last name*                                                                                                    |                 |   |  |  |  |  |  |  |  |
|         |                                                  |     | Jane Doe                                                                                                    |                 |   |  |  |  |  |  |  |  |
|         |                                                  |     | Street address*                                                                                                    | 0               | 8 |  |  |  |  |  |  |  |
|         |                                                  |     | Traning Street 007                                                                                                    |                 |   |  |  |  |  |  |  |  |

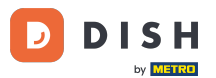

În Politica de confidențialitate, puteți decide dacă doriți să utilizați propria politică de confidențialitate sau politica de confidențialitate implicită. Notă: Faceți clic pe linkul albastru, dacă doriți să verificați politica de confidențialitate implicită.

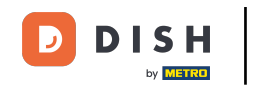

| TRAIN  | Test Bistro Train   | • |                        |                                                                 |          |                                                 | 👫 English 🗸           | •          |
|--------|---------------------|---|------------------------|-----------------------------------------------------------------|----------|-------------------------------------------------|-----------------------|------------|
| •      | Dashboard           |   |                        | Local Tax Number*                                               | 0        | Competent supervisory authority (if applicable) | 0                     |            |
| ~      | Restaurant details  |   |                        | DE241324                                                        |          |                                                 |                       |            |
| ۵      | Settings            | ~ |                        |                                                                 | •        |                                                 |                       |            |
|        | Reservation options |   |                        | Registration number for this authority (if applicable)          | 0        |                                                 |                       |            |
| 84     | Food ordering       |   |                        |                                                                 |          |                                                 |                       |            |
|        | Design and content  | ~ |                        |                                                                 |          |                                                 |                       |            |
| Ż      | Legal               |   |                        | H SAVE                                                          |          |                                                 |                       |            |
| S      | Web Address         |   |                        |                                                                 |          |                                                 |                       |            |
| ۲<br>• | DISH WEBLISTING     | ~ |                        | Privacy policy                                                  |          |                                                 |                       |            |
|        |                     |   | For leg                | al reasons your website has to provide a privacy policy. You ca | an use o | our default version or use your own.            |                       |            |
|        |                     |   | • Us                   | e our default privacy policy                                    |          |                                                 |                       |            |
|        |                     |   | Us                     | e your own privacy policy                                       |          |                                                 |                       |            |
|        |                     |   |                        | H save                                                          |          |                                                 |                       | ?          |
|        |                     |   | Designed by DISH Digit | al Solutions GmbH. All rights reserved.                         |          | Imprint   FAQ   Terms of Use                    | Data Privacy   Privac | y Settings |

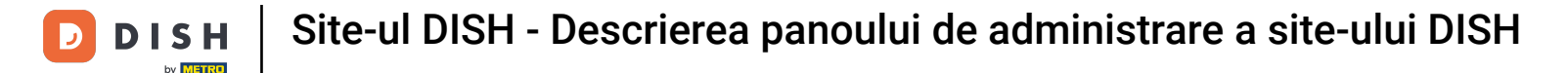

i

Sub Adresă web, puteți să vă editați adresa web sau să introduceți domeniul dvs. extern și să verificați dacă domeniul dvs. este activ în prezent.

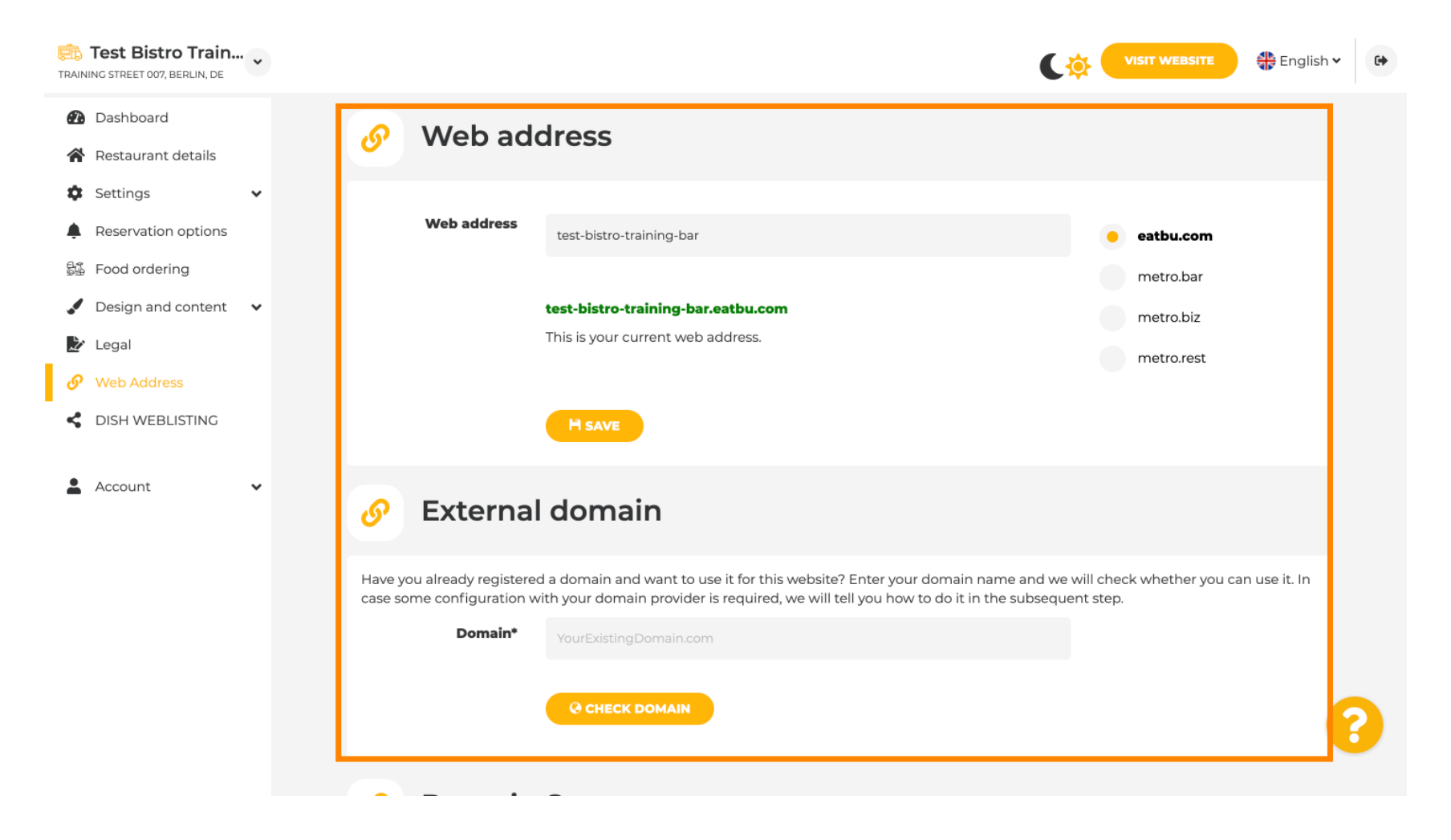

#### Introduceți domeniul extern dorit și faceți clic pe verificați domeniul.

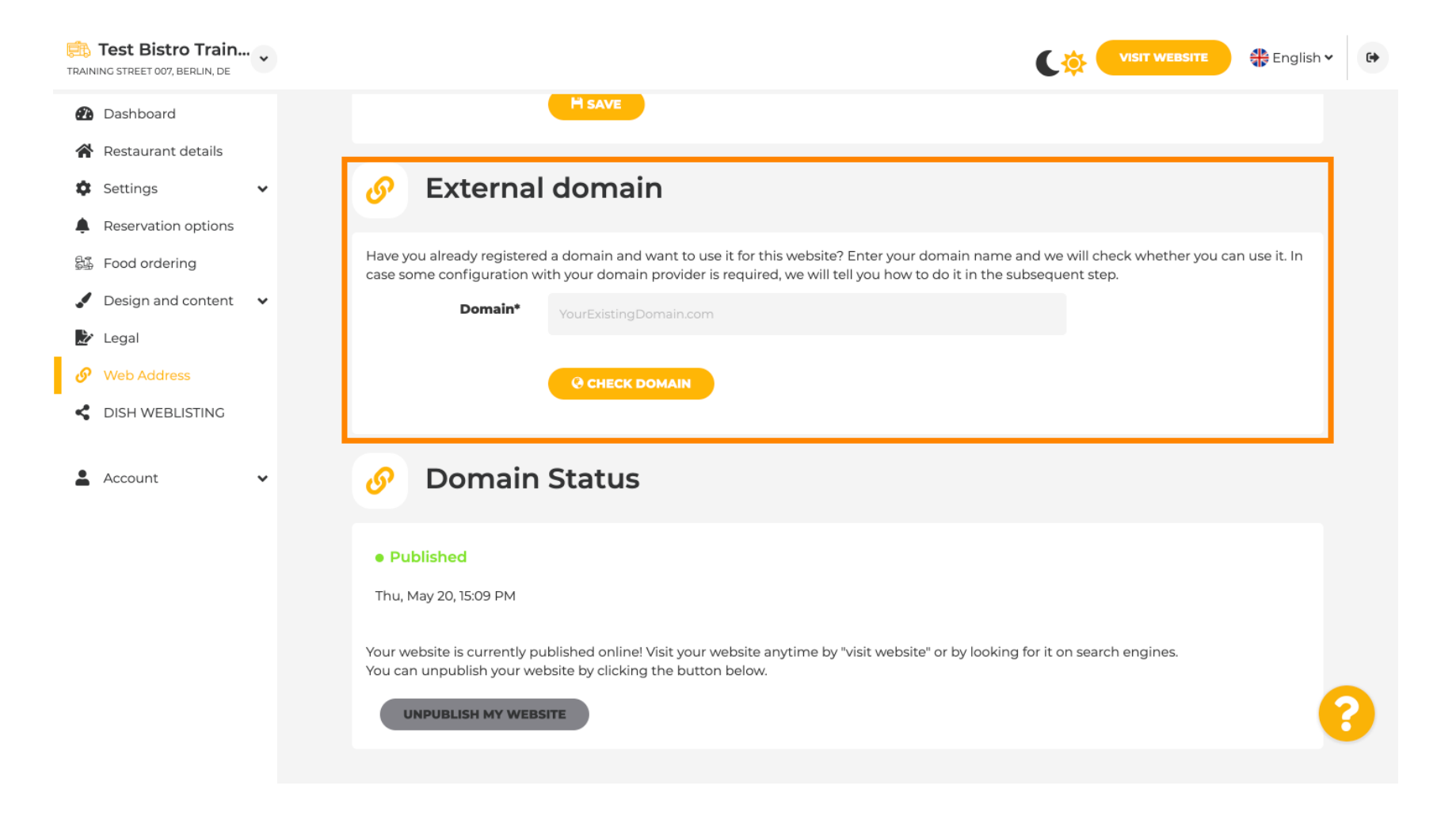

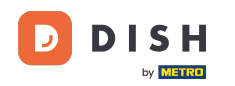

Sub DISH WEBLSITING, vă puteți conecta site-ul dvs. DISH cu DISH Weblisting, unde puteți gestiona toate informațiile sociale.

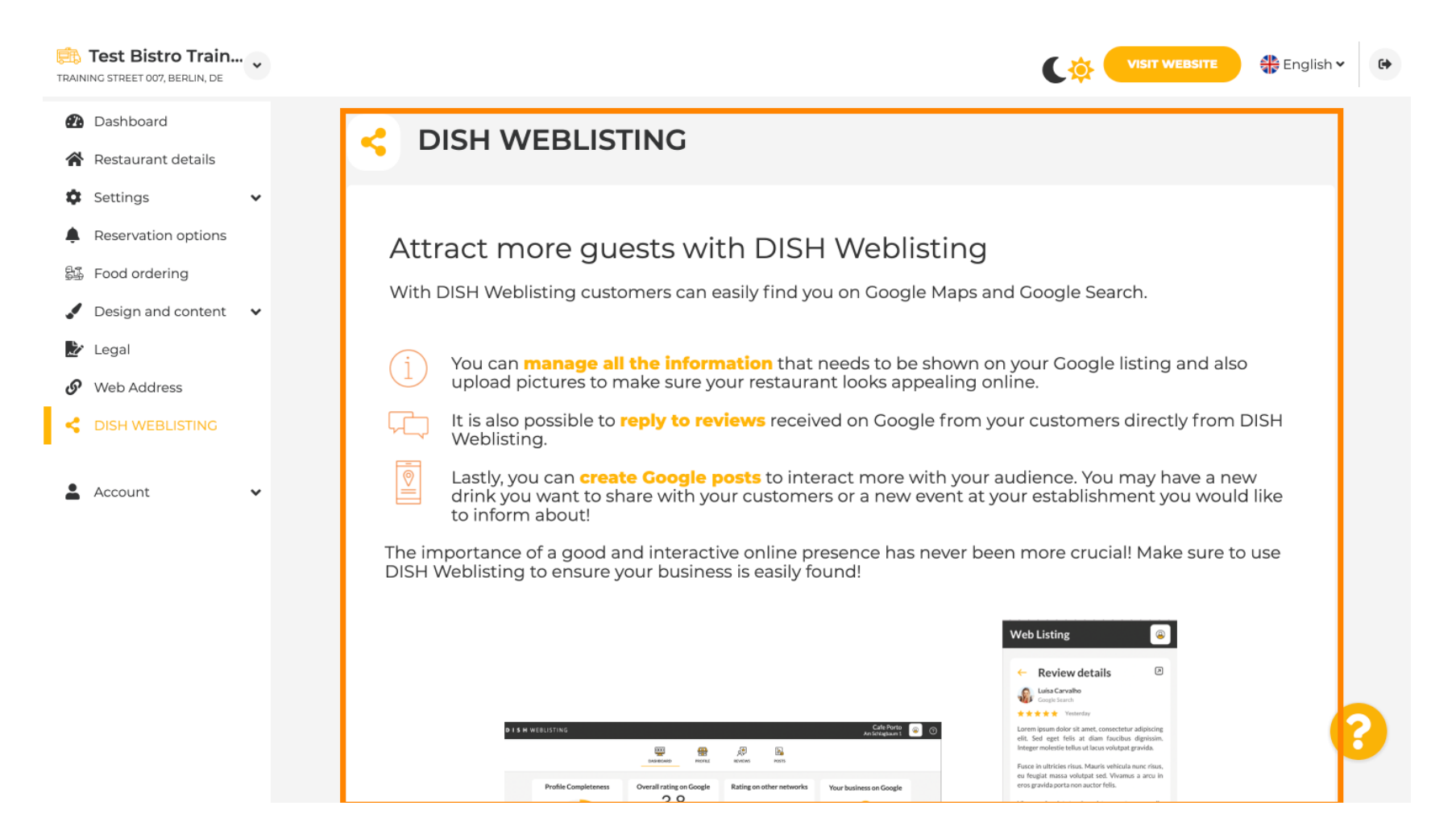

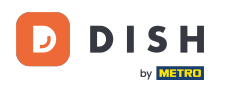

În meniul Datele dvs. , aveți posibilitatea de a modifica datele personale existente și de a exporta datele personale .

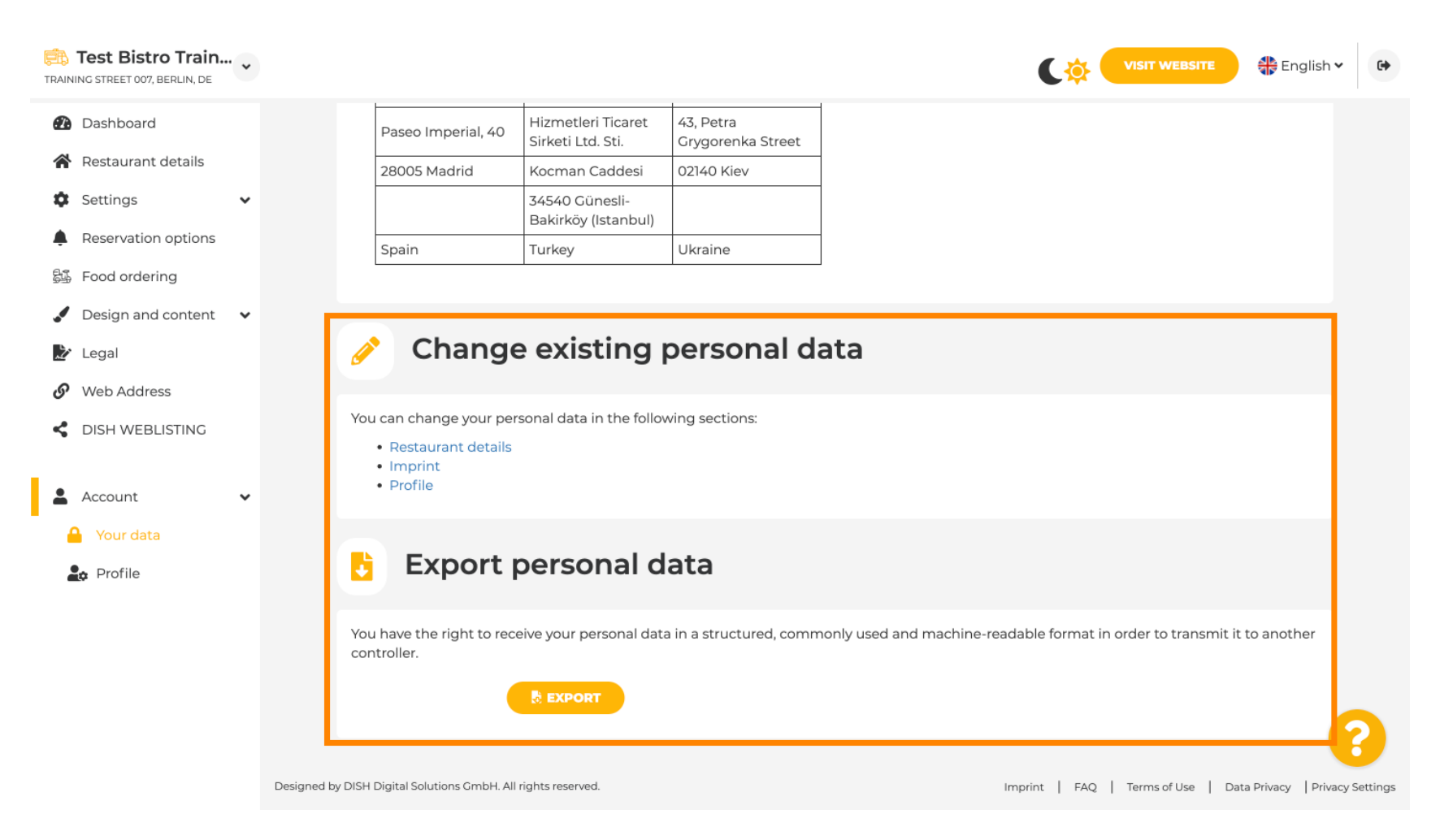

D

## Sub Profil, puteți seta datele personale ale profilului de utilizator, precum și să vă schimbați parola.

| Test Bistro Train     TRAINING STREET 007, BERLIN, DE  |                                                                               | VISIT WEBSITE Siglish ~ | • |
|--------------------------------------------------------|-------------------------------------------------------------------------------|-------------------------|---|
| <ul><li>Dashboard</li><li>Restaurant details</li></ul> | 2 User profile                                                                |                         |   |
| 🕸 Settings 🗸 🗸                                         | Please provide the details of your main contact person.                       |                         |   |
| Reservation options                                    | Salutation* Mr.                                                               |                         |   |
| 歸 Food ordering                                        |                                                                               |                         |   |
| Design and content                                     | First Name* Test Max                                                          |                         |   |
| 🗾 Legal                                                |                                                                               |                         |   |
| 🔗 Web Address                                          | Last name* Trainer                                                            |                         |   |
| CISH WEBLISTING                                        | E-mail*                                                                       |                         |   |
| 💄 Account 🗸 🗸                                          | training@nd.digitai                                                           |                         |   |
| Your data                                              | SAVE                                                                          |                         |   |
| 🔓 Profile                                              |                                                                               |                         |   |
|                                                        | Change your password                                                          |                         |   |
|                                                        | To change the password of your DISH account, please click the following link. |                         |   |
|                                                        | CHANGE YOUR PASSWORD                                                          | •                       |   |
|                                                        |                                                                               |                         |   |

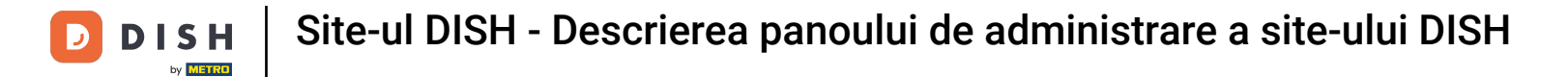

## Pentru a vă șterge unitatea, vă rugăm să vă conectați la contul DISH.

| TRAINING STREET 007, BERLIN, DE |                                            |                                                          | C 🔅 (         | VISIT WEBSITE         | 🛟 English 🗸       | •        |
|---------------------------------|--------------------------------------------|----------------------------------------------------------|---------------|-----------------------|-------------------|----------|
| 🕐 Dashboard                     | First Name*                                | Test Max                                                 |               |                       |                   |          |
| 😭 Restaurant details            | last source                                |                                                          |               |                       |                   |          |
| 🕸 Settings 🗸 🗸                  | Last name*                                 | Trainer                                                  |               |                       |                   |          |
| Reservation options             | E-mail*                                    | training@hd.digital                                      |               |                       |                   |          |
| 歸 Food ordering                 |                                            |                                                          |               |                       |                   |          |
| 🖌 Design and content 🛛 🗸        |                                            | SAVE                                                     |               |                       |                   |          |
| 🏂 Legal                         |                                            |                                                          |               |                       |                   |          |
| <ul> <li>Web Address</li> </ul> | A Chang                                    | e vour password                                          |               |                       |                   |          |
| CISH WEBLISTING                 |                                            |                                                          |               |                       |                   |          |
| 🛓 Account 🗸 🗸                   | To change the passwor                      | d of your DISH account, please click the following link. |               |                       |                   |          |
| Your data                       |                                            | CHANGE YOUR PASSWORD                                     |               |                       |                   |          |
| 🚑 Profile                       |                                            |                                                          |               |                       | _                 |          |
|                                 | 📋 Delete                                   | establishment                                            |               |                       |                   |          |
|                                 | Deletion of the DISH                       | WEBSITE account is not possible,please log into DISH.    |               |                       |                   | 2        |
|                                 | Designed by DISH Digital Solutions GmbH. / | All rights reserved.                                     | Imprint   FAQ | Terms of Use   Data F | Privacy   Privacy | Settings |

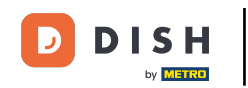

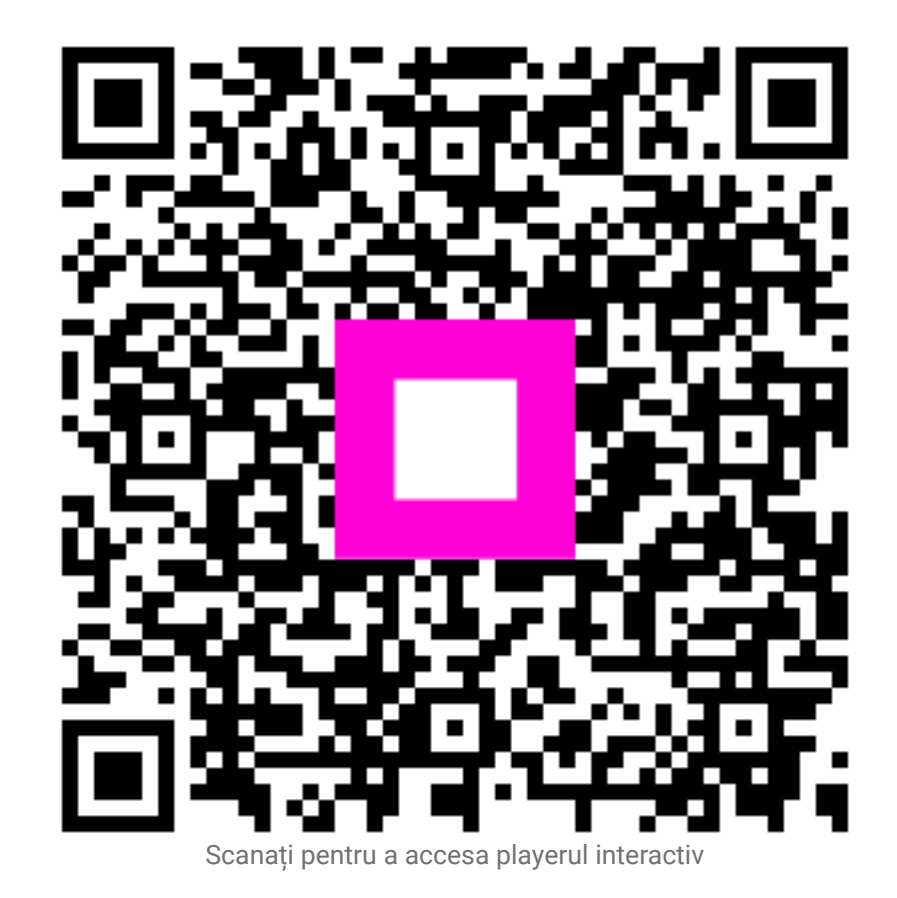